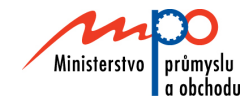

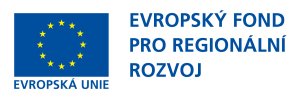

# Ministerstvo průmyslu a obchodu České republiky Sekce fondů EU, výzkumu a vývoje – Řídící orgán OPPI

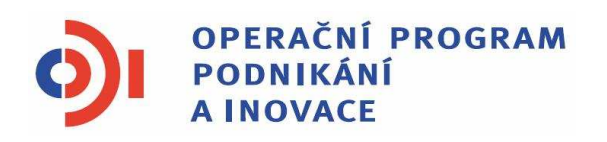

# POKYNY PRO ŽADATELE A PŘÍJEMCE DOTACE Z PROGRAMU

# ICT V PODNICÍCH – VÝZVA III

Praha – červen 2012

Investice do vaší budoucnosti

Dokument je výhradním vlastnictvím Ministerstva průmyslu a obchodu ČR a nesmí být použit pro jiné účely bez jeho výslovného souhlasu.

Dokument připravil CzechInvest ve spolupráci s Ministerstvem průmyslu a obchodu ČR – Sekcí fondů EU, výzkumu a vývoje, Řídícím orgánem Operačního programu Podnikání a inovace

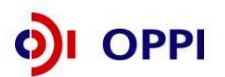

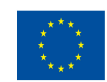

#### Obsah

| Ú٧ | /od                                                                                                    | 4                                  |
|----|----------------------------------------------------------------------------------------------------|------------------------------------|
| 1. | Jak podat žádost o dotaci                                                                                                    | 4                                  |
|    | 1.1 Registrační žádost                                                                                                    | 4                                  |
|    | <ul> <li>1.1.1 Založení projektu v aplikaci eAccount</li> <li>1.1.2 Vyplnění Registrační žádosti (RŽ)</li> <li>1.1.3 Rozvaha a Výkaz zisku a ztráty</li> <li>1.1.4 Vložení dokumentů a jejich elektronický podpis</li> <li>1.1.5 Vyplnění Finančního výkazu (FV)</li> <li>1.1.6 Použití stávajícího ratingu</li> <li>1.1.7 Kontrola a odeslání celé Registrační žádosti</li> </ul> | 5<br>6<br>8<br>8<br>11<br>17<br>19 |
|    | 1.2 Plná žádost (PŽ)                                                                                                    | 19                                 |
|    | 1.2.1 Doplnění údajů v Detailu žadatele<br>1.2.2 Hodnocení finanční realizovatelnosti projektu v Plné žádosti<br>1.2.3 Vyplnění a odeslání PŽ                                                                                                    | 20<br>20<br>27                     |
| 2. | Hodnocení projektu                                                                                                    | 30                                 |
| 3. | Žádost o platbu                                                                                                    | 30                                 |
| 4. | Monitoring                                                                                                    | 31                                 |
| 5. | Přílohy                                                                                                    | 37                                 |
|    | 5.1 Společné přílohy všech dotačních programů                                                                                                    | 37                                 |
|    | 5.2 Seznam kontaktních míst                                                                                                    | 37                                 |
| Př | íloha č. 1 – Upřesnění Výzvy v rámci OPPI: program ICT v podnicích –<br>Výzva III                                                                                                    | 38                                 |
| Se | znam použitých zkratek                                                                                                    | 42                                 |

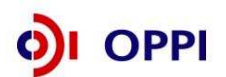

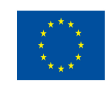

# Úvod

Program ICT v podnicích realizuje Prioritní osu 2 "Rozvoj firem" Operačního programu Podnikání a inovace (OPPI) na léta 2007 – 2013.

Jde o program s kontinuálním systémem sběru žádostí, tedy žádosti o poskytnutí dotace jsou vyhodnocovány průběžně a průběžně jsou vydávána Rozhodnutí o poskytnutí dotace. Program bude pro příjem žádostí otevřen až do data uvedeného v textu programu/výzvě k předkládání žádostí. Program/výzvu je možné uzavřít před datem uvedeným v programu /výzvě, a to v případě vyčerpání rozpočtu programu/výzvy, nebo z jiných objektivních důvodů.

Cílem tohoto dokumentu, **Pokyny pro žadatele a příjemce dotace** (dále jen "Pokyny"), je poskytnout žadatelům o dotaci základní informace o způsobu předkládání projektů a procesech souvisejících se samotnou realizací projektů.

Pokyny se skládají ze dvou částí – část obecná je společná pro všechny dotační programy, část zvláštní odráží specifika daného programu. Toto je zvláštní část Pokynů pro program **ICT v podnicích** – **Výzva III**. Pokyny jsou vydávány pouze v elektronické verzi a jsou průběžně aktualizovány. Aktualizační mailing s informací, že došlo k aktualizaci tohoto dokumentu, rozesílá agentura Czechlnvest na registrované adresy (Vaši e-mailovou adresu si můžete registrovat na www.czechinvest.org). Žadatelé, kteří v době aktualizace mají již podanou žádost o poskytnutí dotace, jsou o aktualizaci informováni pomocí nástěnky projektu.

Pro vyloučení pochybností se uvádí, že žadatel, resp. příjemce dotace je povinen postupovat v souladu s právními předpisy ve znění, které je závazné v době, kdy provede příslušnou činnost (včetně tzv. přechodných a obdobných ustanovení). Skutečnost, že v těchto či jiných dokumentech není uveden konkrétní odkaz na zákon, nařízení, mezinárodní smlouvu, vyhlášku apod. nebo na jejich novelizaci nezakládá příjemci právo na vstřícnější postup poskytovatele dotace, příp. Agentury při posuzování případného porušení povinností žadatelem / příjemcem dotace.

## 1 Jak podat žádost o dotaci

Žádost o dotaci do programu ICT v podnicích budete podávat ve dvou stupních - **Registrační žádost** a **Plná žádost** - formou elektronických formulářů, které jsou k dispozici v internetové aplikaci eAccount na <u>www.czechinvest.org/eaccount</u>.

Pokud podáváte prostřednictvím aplikace eAccount žádost o podporu poprvé, je prvním krokem založení hlavního účtu žadatele, tzv. **Master účtu**. (Návod jak založit Master účet naleznete v Obecné části Pokynů pro žadatele v kapitole 1.7 Jak založit Master účet – první krok pro přístup k aplikaci eAccount.)

#### 1.1 Registrační žádost

Registrační žádost včetně všech jejích příloh budete podávat **pouze elektronicky, nikoliv v papírové formě**. Podání Registrační žádosti se skládá z následujících kroků:

- 1. Založení projektu v aplikaci eAccount.
- 2. Vyplnění on-line záložek Registrační žádosti (RŽ).
- Naskenování Rozvahy a Výkazu zisku a ztráty za poslední 2 uzavřená účetní období. (v případě, kdy vyplňujete údaje za 4. čtvrtletí aktuálního období, je nutné doložit naskenované výkazy i za toto neuzavřené období (předběžné výsledky roku před podáním daňového přiznání).
- 4. Vložení dokumentů (vygenerovaný dokument RŽ, FV, Rozvaha a Výkazy zisku a ztráty) do Seznamu dokumentů v aplikaci eAccount a jejich elektronický podpis.
- 5. Stažení off-line formuláře **Finančního výkazu (FV)** v aplikaci eAccount, jeho vyplnění, elektronické podepsání a nahrání zpět do aplikace eAccount.
- 6. Ověření dat a odeslání celé RŽ (tj. formulář RŽ, FV i naskenované přílohy) prostřednictvím aplikace eAccount na agenturu CzechInvest.

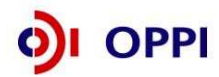

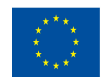

Postup pro vkládání a podepisování dokumentů naleznete v kapitole 1.1.4

#### 1.1.1 Založení projektu v aplikaci eAccount

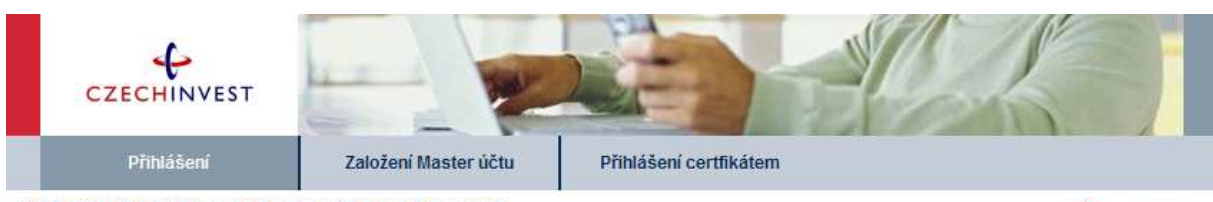

Vážený uživateli, vítejte v aplikaci eAccount.

eAccount je internetová aplikace vytvořená pro potřeby žadatelů a příjemců dotace v rámci Operačního Programu Podnikání a hovace. Jejím cílem je Vám zpříjemnit a celkově zjednodušit nejen předkládání žádostí o podporu, ale i veškerých dalších formulářů a dokumentace. eAccount slouží jako prostředek komunikace mezi Žadatelem a příslušnou implementační agenturou programu. Rovněž usnadňuje práci s formuláří (zejména formou nápovědy a instrukcí na obrazovce) a vylepšuje informovanost o aktuální fázi projektu a následných krocích, které je možné (potřeba) v dané chvíli učinit.

Osoby oprávněné jednat za danou společnost (organizaci) musí vlastnit kvalifikovaný elektronický podpis, kterým se podepisuje veškerá dokumentace podávaná elektronický prostřednictvím této aplikace. Bližší informace o zřízení a použití elektronického podpisu najdete v dokumentu, který si můžete stáhnout v sekci Technické předpoklady. Více informací o aplikaci eAccount najdete zde.

Pro založení Master účtu se prosím registrujte prostřednictvím odkazu na této stránce.

| Přihlašovací okno pr | o eAccount |            |                     |
|----------------------|------------|------------|---------------------|
| Přihlašovací jméno:  | •          | Přihlášení |                     |
| Heslo:               |            | uživatele  | /                   |
|                      | Přihlásit  |            | Kontextová nápověda |

#### Upozornění

Vážení žadatelé,

abyste předešli možnému poškození přenosu dat do aplikace eAccount, doporučujeme Vám si při každém vyplňování finančních formulářů stáhnout aktuální verzi SW aplikace 602XML Filler.

Po přihlášení do internetové aplikace eAccount se zobrazí obrazovka, na které je zpřístupněna záložka "**Seznam projektů**" s možností založit "**Nový projekt**".

Poklikem na odkaz "*Nový projekt*" si z rolovací lišty vyberte program ICT v podnicích – Výzva III a vyplňte název projektu. Po vyplnění požadovaných údajů zapsané údaje uložte kliknutím na tlačítko "*Uložit*".

V případě chybně anebo nedostatečně vyplněných údajů se při ukládání zobrazí informace o chybě s uvedením místa chyby.

Během vyplňování údajů máte k dispozici kontextovou nápovědu v pravém horním rohu obrazovky označenou takto: **Nápověda**. V této nápovědě naleznete stručné rady k vyplnění aktuální záložky.

Po uložení projektu se Vám zpřístupní záložka "Registrační žádost".

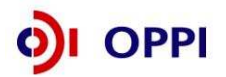

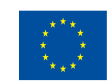

Nápověda

#### Vzorová ukázka po zadání (po uložení) nového projektu do aplikace eAccount

| EXECUTIVEST         Projekt         Registrachí<br>Zádost         Pinà žádost         Zádost o platbu                                                                                                    | Uživatel<br>Jahelka Radek<br>Správa účtu Odhlásit<br>Monitoring<br>projektu Zména projektu <mark>Násténka</mark><br>projektu                                                                                                    |
|----------------------------------------------------------------------------------------------------|----------------------------------------------------------------------------------------------------|
| Detail projektu                                                                                                    | A      A     A  A     A     A     A  A   A   A   A   A   A   A   A   A   A   A |
| Seznam dokumentů       Sledování lhůt projektu         Nazev programu / podpogramu:       Rozvoj         Popis programu:       2.1R - Rozvoj (popisek 2.1R Rozvoj)         Platnost od:       4.12007         Platnost do:       31.12.2013         Název projektu *       Nákup laserového řezacího centra | Mástěnka projektu určená<br>pro komunikaci mezi<br>žadatelem a projektovým<br>manažerem CzechInvestu<br>po podání RŽ                                                                                                    |
| Żadatel         Typ FV         Stav výpočtu ratingu         Datum podání l           ABC         Finanční výkaz subjektů s daňovou evidencí         nevypočítán                                                                                                    | EV Ekolognické hodnocení<br>FormuláN€⊻ Kontextová nápověda                                                                                                    |
|                                                                                                    |                                                                                                    |
|                                                                                                    | Żadateli zpřístupněná záložka " <b>Registrační</b><br><b>žádost</b> " (zpřístupnění po uložení údajů v záložce                                                                                                    |
| Czechlinvest ASD Software, s.r.o.                                                                                                    | programy@czechinvest.org                                                                                                    |

#### 1.1.2 Vyplnění Registrační žádosti (RŽ)

Registrační žádost je on-line elektronický formulář, který se v aplikaci eAccount zobrazí po rozkliku záložky "*Registrační žádost*" v horní liště "*Seznam projektů*".

| SEZNAM PRO                           | JEKTŮ                          | Projekt                           | Registrační<br>žádost | Plná žádost      | Žádost o platbu    | Monitoring<br>projektu | Změna projektu  | Nástěnka<br>projektu |
|--------------------------------------|--------------------------------|-----------------------------------|-----------------------|------------------|--------------------|------------------------|-----------------|----------------------|
| Informace o program                  | ech nalezne                    | te <u>zde</u>                     |                       |                  |                    |                        |                 |                      |
| Registrační žádo                     | st projektu                    | I "ICTvP tes                      | st"                   |                  |                    |                        | <b>e</b>        |                      |
| Zákl. údaje Zák                      | I. údaje o žad                 | ateli Zákl. úd                    | daje o projektu       | Adresa místa rea | lizace Prohláše    | ení žadatele           |                 |                      |
| Název (pod)programu<br>Aktuální stav | ICT v podnicí<br>Zakládá se re | ch - Výzva I<br>egistrační žádost | t                     |                  |                    |                        |                 |                      |
| Registrační žádost je                | možné odes                     | at pouze z pos                    | slední záložky "P     | rohlášení žadate | le".               |                        |                 |                      |
|                                      |                                |                                   |                       | Uložit           | Ověřit data před p | oodáním celé Regis     | strační žádosti |                      |

Registrační žádost obsahuje 5 záložek, které je nutné vyplnit:

Základní údaje

Pozn. Hvězdička (\*) označuje povinné položky.

- Základní údaje o žadateli
- Základní údaje o projektu
- Adresa místa realizace
- Prohlášení žadatele

Při vyplňování formulářů využívejte kontextové nápovědy v pravém horním rohu obrazovky označenou takto: **Nápověda** 

Po vyplnění údajů jakékoliv záložky RŽ průběžně ukládejte vepsané informace, neboť existuje nebezpečí, že v případě výpadku může dojít ke ztrátě již vepsaných dat!

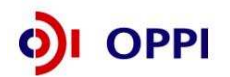

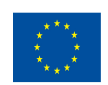

Po zaškrtnutí souhlasu se všemi prohlášeními v poslední záložce "Prohlášení žadatele" přejděte na záložku **Projekt – Seznam dokumentů**.

Na co se zaměřit v jednotlivých záložkách? (z Praxe – časté chyby)

#### Základní údaje o žadateli

#### Základní informace

Vyplňte všechny CZ-NACE společnosti, v nichž byl realizován obrat za poslední uzavřené účetní období.

Případně vysvětlete, proč se od seznamu uvedeného na: http://wwwinfo.mfcr.cz/ares/ares\_es.html.cz (proklik RES) liší.

III Žadatelem může být pouze společnost s převažujícím obratem za poslední uzavřené účetní období v podporovatelných CZ-NACE (viz prohlášení D11)

#### Adresy

Vyplňte adresu dle obchodního rejstříku, systém Vás bude automaticky informovat o případných neshodách proti Obchodnímu rejstříku, resp. ARES. I když se v některých případech nejedná o chybu, pokuste se uvést údaje s těmito rejstříky do souladu, aby se předešlo chybovým hlášením systému ve všech následujících fázích administrace projektu.

#### Kontakty

Způsob jednání a podepisování překopírujte z obchodního rejstříku.

#### Základní údaje o projektu

Do stručného popisu projektu uveďte, **co si chcete pořídit** (zdůvodnění postačuje v Plné žádosti resp. v Podnikatelském záměru)

CZ-NACE projektu uveďte všechny, kterých se projekt dotýká (u komplexních informačních systémů to budou většinou všechny CZ-NACE společnosti)

!!! Projekt musí z více než 50% směřovat do podporovatelných CZ-NACE !!!

U některých CZ-NACE budete vyzváni k vyplnění celního kódu. Vyplňte celní kódy výrobků v uvedených CZ-NACE, **na které bude mít projekt vliv**. Pokud některý z výrobků bude spadat do oblastí vydefinovaných přílohami výzvy (č. 2,6,7), nemůže být projekt podpořen. Výši dotace uvedenou v Registrační žádosti není možné v Plné žádosti navyšovat.

#### <u>Adresa místa realizace</u>

Uveďte všechna místa realizace, v nichž bude předmět projektu využíván nebo umístěn – nezapomeňte, že místo realizace musí být ve vašem vlastnictví nebo jej musíte mít v nájmu ještě 3 roky po ukončení projektu (dokládá se při podání Plné žádosti).

#### Prohlášení žadatele

Přečtěte si důkladně všechna prohlášení

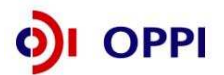

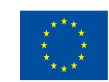

#### 1.1.3 Rozvaha a Výkaz zisku a ztráty

Data ve Finančním výkazu jsou dokládána naskenovanou kopií Rozvahy a Výkazu zisku a ztráty za poslední 2 uzavřená účetní období.

#### Příklad naskenované Rozvahy

|                |                                  | 10      | OZVAHA<br>dušeném ro: | zsahu                                           | Obchodni firma nebo jir   | vý název účetní jedno |
|----------------|----------------------------------|---------|-----------------------|-------------------------------------------------|---------------------------|-----------------------|
|                |                                  |         | rosinec 200           | )4                                              | Sidlo neho hwitiltă úče   | tel jertestes         |
|                |                                  | Ce      | lých tisících Kč)     |                                                 | a místo podnikání liší-li | se od bydiště         |
| - Lawrence     |                                  |         | IČ                    |                                                 |                           | . more and a more     |
| (4)            | CE- 2005                         | 201. s. |                       | an an<br>an mounter<br>an mounter<br>an mounter |                           |                       |
|                |                                  |         |                       |                                                 |                           |                       |
| Označení       | AKTIVA                           | Ċisko   | 3                     | Běžné účetní obdo                               | ы                         | Minulé úč. obdo       |
| a              | b                                | c       | Brutto                | Korekce<br>2                                    | Netto<br>3                | Netto<br>4            |
| AKTIV          | A CELKEM (f. 02+03+07+12)=f. 13  | 001     | 21 073                | 3 532                                           | 17 541                    | 11 601                |
| A. Pohlec      | lávky za upsaný základní kapitál | 002     |                       |                                                 |                           | 1.12.34               |
| B. Dlouhe      | odobý majetek (ř. 04 až 06)      | 003     | 12 692                | 3 493                                           | 9 199                     | 6 560                 |
| B. I. Dlouhe   | odobý nehmotný majetek           | 004     | 235                   | 235                                             | 0                         | 0                     |
| B. II. Dlouhe  | odobý hmotný majetek             | 005     | 12 457                | 3 258                                           | 9 199                     | 6 560                 |
| B. III. Dlouhi | odobý finanční majetek           | 006     |                       |                                                 | 573                       |                       |
| C. Oběžn       | lá aktiva (ř. 08 až 11)          | 007     | 8 253                 | 39                                              | 8 214                     | 4 972                 |
| C. I. Zásob    | y                                | 008     | 1.180                 | 0                                               | 1 180                     | 1 654                 |
| C. II. Dlouh   | odobé pohledávky                 | 009     | È i                   |                                                 |                           | 1 001                 |
| C. III. Krátko | dobé pohledávky                  | 010     | 5.410                 | 39                                              | 5 371                     | 1 534                 |
| C. IV. Krátko  | idobý finanční majetek           | 011     | 1 663                 | 0                                               | 1 663                     | 1 784                 |
| D. I. Casov    | vê rozlišení                     | 012     | 128                   | 0                                               | 128                       | 69                    |

Rozvahu a Výkaz zisku a ztráty za poslední 2 uzavřená účetní období je třeba naskenovat a v předepsaném formátu pro zasílané přílohy zaslat elektronicky prostřednictvím aplikace eAccount společně s Registrační žádostí a formulářem Finančního výkazu na CzechInvest. Postup pro vkládání a podepisování dokumentů naleznete v kapitole 2.1.5 Vložení dokumentů a jejich elektronický podpis.

#### 1.1.4 Vložení dokumentů a jejich elektronický podpis

V záložce **Projekt – Seznam dokumentů** vygenerujte nejprve dokument Registrační žádosti a elektronicky podepište. Návod, jak postupovat, najdete v Nápovědě.

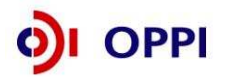

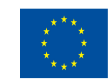

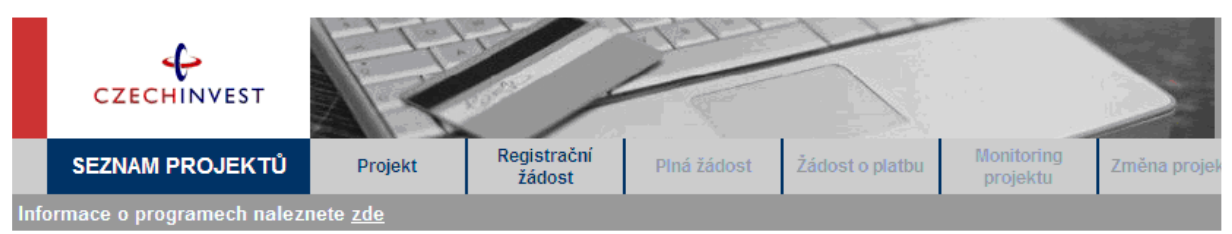

#### Seznam dokumentů projektu

#### Seznam dokumentů

Seznam dokumentů ○ Seznam nedoručených listinných příloh projektu

|          | Typ dokumentu                             | Platný | Název dokumentu | Datum vložení | Datum doručení | Uživatel | Po |
|----------|-------------------------------------------|--------|-----------------|---------------|----------------|----------|----|
|          | 17_02_F_Předběžné posouzení přijatelnosti |        |                 |               |                |          |    |
| 睝        | Odůvodnění změny identifikace žadatele    |        |                 |               |                |          |    |
| 愶        | ostatní                                   |        |                 |               |                |          |    |
| <b>D</b> | registrační žádost                        |        |                 |               |                |          |    |
|          |                                           |        |                 |               |                |          |    |

🖆 Dokument 🗿 Dokument ze šablony 🛎 Detail dokumentu (zde můžete dokument elektronicky podepsat) 🖉 Smazat dokument

|   | Kliknutím na tuto ikonu vygenerujte |
|---|-------------------------------------|
| I | novou registrachi zadost. Dale      |
|   | pokračujte dle kontextové nápovědy. |

#### Předepsané formáty pro zasílané přílohy prostřednictvím aplikace eAccount:

Do dokumentace můžete vložit elektronickou přílohu(y) v povoleném formátu (pdf, doc, rtf, xls, jpg, gif, png, txt, htm, fo) do maximální velikosti 2 MB.

Pozn.: Elektronické přílohy lze zasílat také zabalené ve formátu .zip.

| CZECHINVEST                                                                                                    | $\geq$     |        |                                        |          | Uživatel<br>TEST NEM TES | T<br>Iblázit      |                  |                           |
|----------------------------------------------------------------------------------------------------|------------|--------|----------------------------------------|----------|--------------------------|-------------------|------------------|---------------------------|
| SEZNAM PROJEKTŮ Projekt Registrační Plná žádost Žádos                                                                          | t o platbu | j<br>I | Monitoring Změna pr                    | ojektu   | Nástěnka                 | masi              |                  |                           |
| Informace o programech naleznete zde                                                                                           |            | t.     | projektu                               |          | projektu                 |                   |                  |                           |
| Seznam dokumentů projektu                                                                                                    |            |        |                                        |          |                          |                   |                  | <b>Ø</b>                  |
| Seznam dokumentů                                                                                                    |            |        |                                        |          |                          |                   |                  | ~                         |
|                                                                                                    |            |        |                                        |          |                          |                   |                  |                           |
| Sezham dokumentu      Sezham nedorucenych listinnych prijektu                                                                  |            |        |                                        |          |                          |                   |                  |                           |
| Typ dokumentu                                                                                                    | Platn      | 1      | Název dokumentu                        |          | Datum vložení            | Datum<br>doručení | Uživatel         | Počet<br>podpisů          |
| 17_02_F_Předběžné posouzení přijatelnosti<br>Čestné prohlášení žadatele o nemožnosti realizace projektu na již zastavěné ploše |            |        |                                        |          |                          |                   |                  |                           |
| Fotodokumentace současného stavu                                                                                               | ano        | D      | fotodokumentace                        | <b>2</b> | 9.7.2008 11:42:02        | 0                 | TEST NEM         | 0                         |
| 會 ostatní                                                                                                    | ano        | D      | Rozvaha 2005                           | 2        | 9.7.2008 12:59:45        | 0                 | TEST NEM         | 0                         |
| ostatní                                                                                                    | ano        | D      | Výkaz zisku 2005                       | 2        | 9.7.2008 13:00:03        | 0                 | TEST NEM         | 0                         |
| la oxtatní                                                                                                    | ano        | D      | Rozvaha 2006                           | <b>2</b> | 9.7.2008 13:02:48        | 0                 | TEST NEM         | 0                         |
| Costativ                                                                                                    | ano        |        | Výkaz zisku 2006                       | 2        | 9.7.2008 13:03:10        | 0                 | TEST NEM         | 0                         |
| Costatní                                                                                                    | ano        | D      | Rozvaha 2007                           | 2        | 9.7.2008 13:03:44        | 0                 | TEST NEM         | 0                         |
| lostatní                                                                                                    | ano        | D      | Výkaz zisku 2007                       | 2        | 9.7.2008 13:04:10        | 0                 | TEST NEM         | 0                         |
| a ostatní                                                                                                    | ano        | D      | Finanční výkaz 602 xml                 | <b>~</b> | 9.7.2008 13:04:34        | 0                 | TEST NEM         | 0                         |
| n registrační žádost                                                                                                    | ano        | P      | Registrační žádost                     | æ        | 9.7.2008 11:42:34        | 0                 | TEST NEM         | 0                         |
| Snímek z katastrální mapy                                                                                                    | ano        |        | Stímek z katastrální                   | -        | 9.7.2008 11:43:27        | 0                 | TEST NEM         | 0                         |
| Stav a návrh stavebně-technick ho řešení projektu zpracovaný odborně způsobilou osobou -                                       | ano        | Ā      | mapy<br>Stav technického řešení        | -        | 9 7 2008 11:43:48        | 0                 | TEST NEM         | 0                         |
| situačni vykres na podklade katašvalni mapy                                                                                    | 100        |        | Vyčíslení rozpočtových                 | â        | 9 7 2008 11:44:20        | 0                 | TEST NEM         | 0                         |
| Vymezení nodnikatelské nemovitosti v Demním plánu neho Územní rozhodnutí                                                       | ano        |        | <u>nákladů</u><br>Vymezení nemovitosti |          | 9 7 2008 11:44:41        | 0                 | TEST<br>TEST NEM | 0                         |
| Virie z katestru nemovitestí                                                                                                   | 200        |        | Výpis z katastru                       | 2        | 9 7 2008 11-45-00        | 0                 | TEST<br>TEST NEM | 0                         |
|                                                                                                    | ano        |        | nemovitostí                            |          | 5.7.2000 11.45.00        | <u> </u>          | TEST             | 0                         |
| 🖆 Dokument 🐌 Dokument ze šablony 🛎 Detail dokumentu (zde můžete dokument elektronicky                                          | podepsa    | t) Ø   | Smazat dokument                        |          |                          |                   |                  |                           |
| Czechinvest                                                                                                    |            |        |                                        |          |                          |                   | progra           | <u>my@czechinvest.org</u> |

Vložení naskenovaných výkazů zisku a ztrát za sledované období včetně FV ve formátu 602 xml filler. Vložení dokumentů do položky "Archivní FV".

**Soubor** - Slouží pro vložení souboru do systému eAccount. Soubor lze zadat do systému prostřednictvím tlačítka Procházet ..., které zajistí výběr souboru z dostupných disků počítače.

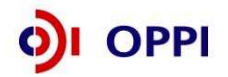

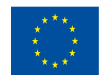

Po zadání odpovídajícího Názvu dokumentu a případně jeho popisu dokumentu je možné prostřednictvím tlačítka Uložit - vložit a uložit odpovídající soubor do eAccount.

Pro zobrazení nahraného dokumentu je zapotřebí přejít na obrazovku Seznam dokumentů.

Obsah vybraného dokumentu lze zobrazit kliknutím na Název dokumentu v seznamu dokumentů.

**Dokument ize smazat** kliknutím na ikonu v <u>Seznamu dokumentů.</u> Dokument, jehož datum vložení je starší než 12 hodin nebo datum poslední změny stavu projektu, je možné pouze **zneplatnit**. Nelze tedy smazat dokument, po jehož vložení došlo ke změně stavu projektu. V takovém případě autor dokumentu provede zneplatnění původního dokumentu a případně vložení aktuálnější verze stejného dokumentu.

#### Poznámka

Ikona pro smazání dokumentu  $\mathcal{Q}$  je přístupná po vložení dokumentu do eAccountu.

| 睝 | ostatní | ano | ۵ | Rozvaha 2005                  | <b>2</b> | 9.7.2008 12:59:45 | 0 |  |
|---|---------|-----|---|-------------------------------|----------|-------------------|---|--|
| 睝 | ostatní | ano | ۵ | Výkaz zisku 2005              | Ê        | 9.7.2008 13:00:03 | 0 |  |
| 徻 | ostatní | ano | Ð | Rozvaha 2006                  | <b>2</b> | 9.7.2008 13:02:48 | 0 |  |
| 睝 | ostatní | ano |   | <u>Výkaz zisku 2006</u>       | <b>2</b> | 9.7.2008 13:03:10 | 0 |  |
| 睝 | ostatní | ano | ۵ | Rozvaha 2007                  | <b>2</b> | 9.7.2008 13:03:44 | 0 |  |
| 睝 | ostatní | ano | ۵ | <u>Výkaz zisku 2007</u>       | <b>2</b> | 9.7.2008 13:04:10 | 0 |  |
| 睝 | ostatní | ano |   | <u>Finanční výkaz 602 xml</u> | è        | 9.7.2008 13:04:34 | 0 |  |

Podepisování dokumentů je pomocí ikony složka.

| 4                    |                     | ET           | 1                     | Ter          | ~               |                        |                | Uživate<br>TEST NEM  | TEST            |
|----------------------|---------------------|--------------|-----------------------|--------------|-----------------|------------------------|----------------|----------------------|-----------------|
| CZECHINY             | /EST                |              |                       |              | $\rightarrow$   |                        | <u></u>        | práva účtu           | <u>Odhlásit</u> |
| SEZNAM PRO           | JEKTŮ               | Projekt      | Registrační<br>žádost | Plná žádost  | Žádost o platbu | Monitoring<br>projektu | Změna projektu | Nástěnka<br>projektu |                 |
| formace o program    | ech naleznet        | e <u>zde</u> |                       |              |                 |                        |                |                      |                 |
| Jetail dokumentu     | ı projektu          |              |                       |              |                 |                        |                | >                    |                 |
|                      |                     |              |                       |              |                 |                        |                |                      |                 |
| yp dokumentu         | ostatní<br>Demeha 2 | 006          |                       | Papírový 🔄   | Platný 🗹        |                        |                |                      |                 |
| opis dokumentu       | Ruzvana z           | 000          |                       |              |                 |                        |                | 3                    |                 |
|                      |                     |              |                       |              |                 |                        |                | -                    |                 |
|                      |                     |              |                       |              |                 |                        | 2              | 4                    |                 |
| JRL                  |                     |              |                       |              |                 |                        |                |                      |                 |
| )atum vložení        | 9.7.2008 1          | 3:02:48      |                       |              |                 |                        |                |                      |                 |
| Datum doručení       |                     |              |                       |              |                 |                        |                |                      |                 |
| Jatum odesiani       |                     |              |                       |              |                 |                        |                |                      |                 |
|                      |                     | P            | odepsat dokument      | Zpět         | Zobrazi         | t dokument             | OK             |                      |                 |
| Seznam elektronic    | kých podpis         | aŭ.          |                       |              |                 |                        |                |                      |                 |
| Dokument ještě nebyl | nodensán            |              | \                     |              |                 |                        |                |                      |                 |
| ookament jeste nebyr | pouspour.           |              | ```                   | \            |                 |                        |                |                      |                 |
|                      |                     |              |                       | $\backslash$ |                 |                        |                |                      |                 |
|                      |                     |              |                       | $\backslash$ |                 |                        |                |                      |                 |
|                      |                     |              |                       |              |                 | •                      | · <u></u> ·    | - <i></i>            |                 |
|                      |                     |              |                       |              |                 |                        |                |                      |                 |
|                      |                     |              | Dee                   |              |                 |                        |                |                      |                 |

Kliknutím na tlačítko Podepsat dokument je aktuálně přihlášenému uživateli zobrazen seznam dostupných certifikátů, kterými lze dokument podepsat. Kvalifikovaný elektronický certifikát v závislosti na operačním systému a verzi Javy lze použít ze souboru nebo standardního úložiště certifikátů v počítači. Po podpisu dokumentu je podpis uložen k dokumentu. Seznam všech elektronických podpisů k danému dokumentu je zobrazen v tabulce pod detailem dokumentu a obsahuje základní údaje o provedeném elektronickém podpisu - kdo a kdy dokument podepsal a od kdy a do kdy je platný podepisující certifikát.

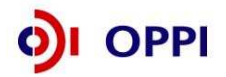

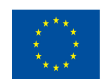

EVROPSKÁ UNIE Evropský fond pro regionální rozvoj Investice do vaší budoucnosti Veškeré dokumenty vložené do seznamu dokumentů musí být elektronicky podepsané osobou, která je oprávněna za společnost podepisovat. Tedy buď dle způsobu podepisování v Obchodním rejstříku, nebo na základě Plné moci. Návod pro doložení Plné moci a formulář ke stažení naleznete na: http://www.czechinvest.org/plna-moc

#### 1.1.5 Vyplnění Finančního výkazu (FV)

Formulář Finanční výkaz slouží jako podklad pro vypracování hodnocení finančního a nefinančního zdraví žadatele, tzv. **ratingu**, které je jedním z kritérií přijatelnosti. Hodnocení je prováděno zdarma. Žadatelé vyplní formulář FV podle aktuálně ukončeného účetního období. Formuláře se liší dle typu organizace (žadatele) a dle typu vedení účetnictví. Údaje ve FV uvádějte vždy v tis. Kč.

Rating posuzuje momentální situaci podniku a některé faktory ovlivňující jeho budoucnost. Cílem ratingu není posouzení podnikatelských záměrů společnosti, ale objektivní vystižení její výchozí situace, která může být rozhodující pro schopnost realizovat a udržet projekt. Vyjadřuje stupeň věřitelského rizika podle zjištěné finanční a nefinanční bonity hodnoceného subjektu.

Finanční bonita vychází z hodnocení finančních ukazatelů, a to jak staticky, tak v meziročním vývoji. Ukazatele charakterizují krátkodobou likviditu, dlouhodobou solventnost a rentabilitu hodnoceného subjektu. Podkladem jsou účetní výkazy za poslední dva roky a za aktuální čtvrtletí.

Nefinanční bonita vychází z hodnocení nefinanční charakteristiky hodnoceného subjektu. Podkladem jsou další informace o firmě, jako je počet zaměstnanců, odvětví jeho podnikání apod.

Výsledkem je tzv. ratingový stupeň na sedmistupňové škále (A; B+; B; B-; C+; C; C-). Je doplněn komentáři významných aspektů (jak pozitivních, tak negativních), ovlivňujících finanční stabilitu subjektu.

Podmínkou programu ICT v podnicích je dosáhnout hodnocení do stupně C+, včetně.

| Rating | Stupně rizika        |
|--------|----------------------|
| A      | Velmi nízké riziko   |
| B+     | Nízké riziko         |
| В      | Střední riziko       |
| B-     | Mírně zvýšené riziko |
| C+     | Zvýšené riziko       |
| С      | Vysoké riziko        |
| C-     | Velmi vysoké riziko  |

#### Postup pro otevření a vyplnění Finančního výkazu

Formulář pro hodnocení finančního zdraví žadatele – Rating budete vyplňovat ve formuláři **602XML Filler**. K vyplnění formuláře budete potřebovat software 602XML Filler 2.5, který můžete stáhnout na: <u>http://www.602.cz/cz/produkty/602xml\_filler\_2\_5</u>. Aplikaci nainstalujte na svůj počítač.

Aplikace 602XML Filler je kompatibilní pouze s operačním systémem Microsoft Windows. Finanční výkazy je tedy třeba vyplňovat na PC s tímto operačním systémem!

#### Základní popis aplikace

602XML Filler 2.5 je bezplatná aplikace určená pro vyplňování elektronických formulářů s datovým výstupem v XML, jejich odesílání, tisk a převod do PDF (Minimální instalace převod do PDF neumožňuje, proto doporučujeme nainstalovat plnou verzi aplikace).

Aplikace Vám umožní vyplnit elektronický formulář offline, podepsat vyplněné údaje za pomoci elektronického podpisu a odeslat formulář do prostředí aplikace eAccount.

Program je dostupný ZDARMA - na své počítače si jej mohou instalovat jak jednotlivci, tak i firmy a organizace.

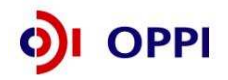

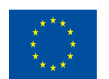

Formulář FV si vygenerujete v aplikaci eAccount na obrazovce Detailu projektu v tabulce Seznam žadatelů a jejich finančních výkazů:

| CZECHINVEST                                                                                                    |                                                                                         |                                                  | K                                                         |                                                 |                        |                                | Uživati<br>Czechlnvest o<br><u>Správa účtu</u> | el<br>eaccount<br><u>Odhlásit</u> |
|----------------------------------------------------------------------------------------------------|-----------------------------------------------------------------------------------------|--------------------------------------------------|-----------------------------------------------------------|-------------------------------------------------|------------------------|--------------------------------|------------------------------------------------|-----------------------------------|
| SEZNAM PROJEKTŮ                                                                                                    | Projekt                                                                                 | Registrační<br>žádost                            | Plná žádost                                               | Žádost o platbu                                 | Monitoring<br>projektu | Změna projektu                 | Nástěnka<br>projektu                           |                                   |
| Informace o programech nale                                                                                                    | znete <u>zde</u>                                                                        |                                                  |                                                           |                                                 |                        |                                |                                                |                                   |
| Detail projektu "Diabet"                                                                                                    |                                                                                         |                                                  |                                                           |                                                 |                        | ٨                              |                                                |                                   |
| <u>Seznam dokumentů</u> <u>Sledo</u>                                                                                                  | <u>vání lhůt projektu</u>                                                               |                                                  |                                                           |                                                 |                        |                                |                                                |                                   |
| Název programu / podpogramu:<br>Popis programu:<br>Platnost výzvy od:<br>Platnost výzvy do:<br>Název projektu: *                      | Potenciál - Výzva I<br>4.2 PT01 - Potenciál<br>01.06.2007<br>30.11.2007<br>Diabet       | - Výzva I (Potencia                              | ál - ∀ýzva I)                                             | Detailní inforn                                 | nace o programu        |                                |                                                |                                   |
|                                                                                                    |                                                                                         |                                                  |                                                           |                                                 | Uložit O               | dstranit                       |                                                |                                   |
| Seznam žadatelů a jejich fi                                                                                                    | inančních výkazů                                                                        |                                                  |                                                           |                                                 |                        |                                |                                                |                                   |
| Žadatel                                                                                                    | Tyn EV                                                                                  |                                                  | Stav winočtu                                              | ratingu Datum                                   | nodání EV Zdro         | dat EV                         |                                                |                                   |
| AMV technics s.r.o. Finand                                                                                                    | ční výkaz pro MSP a                                                                     | korporace                                        | Star yprota                                               | ratinga batan                                   | Form                   | lář FV                         |                                                |                                   |
|                                                                                                    |                                                                                         |                                                  |                                                           |                                                 |                        |                                |                                                |                                   |
| Všichni žadatelé musi mít řád                                                                                                    | lně vyplněný finanč                                                                     | ní výkaz nebo vy                                 | bráno ekonon                                              | nické hodnocení.                                |                        |                                |                                                |                                   |
| Všichni žadatelė musi mit řád<br><u>Czechiwest</u>                                                                                    | lné vyplněný finanč                                                                     | ní výkaz nebo vy                                 | bráno ekonon                                              | iické hodnocení.                                |                        |                                | programy                                       | <u>Rozechinvest.org</u>           |
| Všichni žadatelé musí mít řád<br>Szeebinosti<br>Před vyplňováním                                                                      | Iné vyplnéný finanč<br>Finančního                                                       | ní výkaz nebo vy<br>) výkazu je                  | bráno ekonon<br>e nutné                                   | nické hodnocení.<br>Zvolit typ F                | ·V:                    |                                | <u>programy</u>                                | <u>Rozeohinvest.org</u>           |
| Všichni žadatelé musí mít řád<br><u>Czechinest</u><br>Před vyplňováním                                                                | Iné vyplnéný finanč<br>Finančního                                                       | ní výkaz nebo vy<br>) výkazu je                  | bráno ekonon<br>e nutné                                   | iické hodnocení.<br>zvolit typ F                | FV:                    | _                              | programy                                       | <u>Rezechirvest.org</u>           |
| Všichni žadatelė musi mit řád<br><u>Czechlovest</u><br>Před vyplňováním<br>SEZNAM PROJEKT                                             | në vyplnëný finanč<br>Finanční ho<br>تن Projekt                                         | ní výkaz nebo vy<br>) Výkazu je<br>Regist<br>žád | bráno ekonon<br>e nutné<br>trační<br>ost                  | nické hodnocení.<br>ZvOlit typ F<br>Plná žádost | ™:<br>Žádost o platbu  | Monitoring<br>projektu         | etoarame<br>Změna j                            | Textshinvest.org                  |
| Všichni žadatelé musí mít řád<br><u>Czechinest</u><br>Před vyplňováním<br>SEZNAM PROJEK1<br>nformace o programech n                   | Iné vyplněný finanč<br>Finančního<br>TÚ Projekt<br>aleznete <u>zde</u>                  | ní výkaz nebo vy<br>O VýkaZU je<br>Regist<br>žád | bráno ekonon<br>e nutné<br>trační<br>ost                  | iické hodnocení.<br>zvolit typ F<br>Plná žádost | V:<br>Žádost o platbu  | Monitorin <u>o</u><br>projektu | ecogesmod<br>Změna ;                           | Resectionvest.org                 |
| Všichni žadatelé musí mít řád<br>Szechinest<br>Před vyplňováním<br>SEZNAM PROJEKT<br>nformace o programech n<br>Výběr typu finančního | Iné vyplněný finanč<br>Finančního<br>TÚ Projekt<br>aleznete <u>zde</u><br>o výkazu proj | ní výkaz nebo vy<br>) Výkazu je<br>Regist<br>žád | bráno ekonon<br>e nutné<br>trační<br>ost<br><b>rest''</b> | nické hodnocení.<br>zvolit typ F<br>Plná žádost | ₹V:<br>Žádost o platbu | Monitoring<br>projektu         | erestenne<br>Změna (                           | Rezechinvest.org<br>orojektu N    |

Po zvolení typu Finančního výkazu se otevře obrazovka Ekonomické hodnocení projektu. Na této obrazovce máte možnost zvolit "*Nový finanční výkaz*", nebo v případě, že už máte již dříve nahraný Finanční výkaz, vybrat tento Finanční výkaz.

|                                                                                         | SEZNAM PROJEKTŮ                          | Projekt         | Registrační<br>žádost | Plná žádost | Žádost o platbu | Monitoring<br>projektu | Výběrová řízení | Změna projektu | Nástěnka<br>projektu |
|-----------------------------------------------------------------------------------------|------------------------------------------|-----------------|-----------------------|-------------|-----------------|------------------------|-----------------|----------------|----------------------|
| Info                                                                                    | rmace o programech nalez                 | nete <u>zde</u> |                       |             |                 |                        |                 |                |                      |
| Ek                                                                                      | Ekonomické hodnocení projektu 🤣 Nápověda |                 |                       |             |                 |                        |                 |                |                      |
| Nový finanční výkaz Stažení existujícího finančního výkazu Znovu odeslat finanční výkaz |                                          |                 |                       |             |                 |                        |                 |                |                      |
| Nen                                                                                     | náte žádné ekonomické hodno              | ceni            |                       |             |                 |                        |                 |                |                      |

Data ve formuláři FV vyplňujete z podkladů "Rozvaha a Výkaz zisku a ztráty" za poslední 2 uzavřená účetní období a aktuální čtvrtletí posledního neuzavřeného roku.

Při vyplňování nejprve vyberete pomocí roletky aktuální rok (rok, za který dosud nebylo podáno daňové přiznání) a aktuální čtvrtletí posledního neuzavřeného účetního roku.

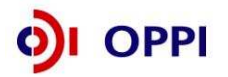

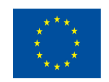

Zpět

OK

Upozornění! Uzavřený rok je až po podání daňového přiznání na Finanční úřad. V případě, kdy již vyplňujete údaje za 4. čtvrtletí aktuálního období, je nutné do seznamu dokumentů doložit naskenované výkazy i za toto neuzavřené období. (předběžné výsledky roku)

Upozornění! Naskenované finanční výkazy jsou povinnou přílohou registrační žádosti. Bez jejich vložení nelze provést posouzení žádosti.

#### Nejčastější chyby v souvislosti s finančními výkazy a formulářem FV – fáze RŽ:

- Nejsou doloženy požadované finanční výkazy; je třeba vložit obě dvě rozvahy a oba dva výkazy zisků a ztrát za každé uzavřené období zvlášť (nestačí "Minulé období").
- Údaje v elektronickém formuláři FV neodpovídají údajům z doložených FV; nepatrné odchylky v řádu jednotek tis. Kč způsobené zaokrouhlováním účetních programů lze tolerovat.
- Jsou vyplněna neaktuální data, tzn. doba mezi datem uzavření "aktuálního čtvrtletí" z formuláře FV a datem podání registrační žádosti je delší než 6 měsíců.
- Nejsou vyplněny údaje za aktuální čtvrtletí nebo v jiném ze sloupců.
- Vyplnění nesprávného typu formuláře finančního výkazu (subjekt vedoucí daňovou evidenci vyplní formulář pro subjekty vedoucí účetnictví apod.).
- Je-li formulář FV vyplněn za 4. kvartál roku, nejsou doloženy (byť neověřené, předběžné) výkazy za příslušný rok.
- Částky jsou chybně vyplněny v Kč namísto v tisících Kč.

Žadatel vyplní minimálně dva roky podnikatelské historie dle níže uvedeného návodu.

V programu ICT v podnicích - Výzva III lze splnění podmínky 2 uzavřených účetních období uznat i v případě, kdy ve sledovaném období došlo u žadatele ke změně v subjektu (transformaci), která naplňuje znaky uvedené v příloze č. 1 Výzvy.

Při vyplňování nejprve vyberete pomocí roletky aktuální rok (tj. rok za který dosud nebylo podáno daňové přiznání) posledního uzavřeného účetního období a aktuální čtvrtletí posledního neuzavřeného účetního roku.

Aktuální čtvrtletí (Q) – poslední uzavřené čtvrtletí: Vyplňujte poslední uzavřené čtvrtletí aktuálního roku. Údaje vyplňujte do sloupce Aktuální Q za období od začátku aktuálního roku do posledního uzavřeného čtvrtletí kumulativně.

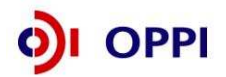

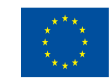

#### Poznámka:

Realizované tržby do konce aktuálního čtvrtletí (v % ročních tržeb) již nejsou součástí listu "Ostatní údaje", ale jsou v hlavičce formuláře (viz obrázek). Tento údaj musí být vyplněn vždy.

| ubor Úpr <u>a</u> vy Zobrazit Data Nástroje <u>N</u> ápověda |          |                          |                   |                |                 |                 |
|--------------------------------------------------------------|----------|--------------------------|-------------------|----------------|-----------------|-----------------|
| 🔎 💭 🌄 🍃 💿 🕫 📀 🚺                                              | 2        |                          |                   |                |                 |                 |
|                                                              |          | _                        |                   |                |                 |                 |
|                                                              |          |                          |                   |                |                 |                 |
| Název organizace                                             |          |                          |                   |                | IČ              |                 |
| Ulas.                                                        | _        |                          |                   |                | Číolo           | nonioná         |
|                                                              |          |                          |                   |                | CISIC           | poprorio        |
| Město Regi                                                   | on (okre | s nebo kraj případně ČR) | )                 |                | PSČ             |                 |
|                                                              |          |                          |                   |                |                 |                 |
| Oblast činnosti                                              |          |                          |                   |                |                 |                 |
| Aktuální rok:                                                | 2009     | Realizo                  | vané tržby do kor | nce aktuálního | čtvrtletí v % r | očních tržep 50 |
| Aktuální čtvrtletí:                                          | 2        |                          |                   |                | Kor             | itrolní buňka   |
| ROZVAHA                                                      | Číslo    | Vzorce                   | Minulost (R-1)    | Minulost (R)   | Aktuální Q      | Poznámky        |
| Období do:                                                   | řádku    |                          | 2007              | 2008           | Q=2             |                 |
| (kontrola aktiv a pasiv)                                     |          | ř. 001 - ř. 067          | 0                 | D              | 0               |                 |
| AKTIVA CELKEM                                                | 001      | ř. 002+003+031+063       | 0                 | 0              | 0               |                 |
| A. A. Pohledávky za upsaný vlastní kapitál                   | 002      |                          | 0                 | 0              | D               |                 |
| B. Dlouhodobý majetek                                        | 003      | ř. 004+013+023           | Û                 | 0              | 0               |                 |
| 8.1. Dlouhodobý nehmotný majetek                             | 004      | ř. 005 až 012            | D                 | 0              | D               |                 |
| B.I.1. Zňzovací výdaje                                       | 005      |                          | 0                 | D              | 0               |                 |
| B. I. 2. Nehmotné výsledky výzkumu a vývoje                  | 006      |                          | 0                 | 0              | 0               |                 |
| B. I. 3. Software                                            | 007      |                          | 0                 | 0              | 0               |                 |
| B.I.4. Ocenitelná práva                                      | 008      |                          | 0                 | 0              | 0               |                 |

# Procento tržeb 100% odpovídá již předběžným výsledkům daného roku, 50% výsledkům poloviny roku, 25% čtvrt roku, 8% prvnímu uzavřenému měsíci, 16% druhému uzavřenému měsíci.

V případě, že organizace má hospodářský rok jiný než kalendářní a údaje roku není možné měnit, vyplňte do sloupce Minulost (R) údaje za poslední uzavřené účetní období. Do sloupce Minulost (R-1) vyplňte údaje za období předcházející poslednímu uzavřenému účetnímu období. Do sloupce Poslední Q vyplňte údaje od začátku aktuálního účetního období do posledního ukončeného čtvrtletí kumulativně. Informaci o tom, že máte hospodářský rok a uveďte do záložky "*komentář*".

Pokud přecházíte z daňové evidence na účetnictví, přečtěte si typové případy, které mohou nastat, a jak v těchto případech Finanční výkaz vyplňovat.

Může nastat několik z následujících situací:

- 1. Máte uzavřena dvě poslední účetní období v daňové evidenci (2008, 2009), účetnictví vedete od 1. 1. 2010.
- Vyplňte formulář: Finanční výkaz subjektů s daňovou evidencí vyplňte roky 2008, 2009.
- Předložte: V příloze žádosti naskenovaná Daňová přiznání za fyzickou osobu za roky 2008, 2009.
- 2. Máte uzavřený rok 2008 v daňové evidenci, rok 2009 účetnictví, účetnictví vedete od r. 2009
- Vyplňte formulář: Finanční výkaz pro MSP a korporace vyplňte rok 2009 a aktuální Q (1Q roku 2010 předběžná data roku 2010, data dle měsíce, které máte již uzavřené. Např. pokud máte uzavřená data pouze za leden roku 2010, vyplňte údaje za leden a do listu Ostatní údaje řádek realizované tržby uvedete 8,3 % tj. oddíl odpovídající 1/12 roku. V případě uzavřeného měsíce únor roku 2010 vyplňte data za leden a únor kumulativně a do listu Ostatní údaje řádek realizované tržby uvedete 16,6 % tj. 2/12 roku).
- Předložte: V příloze žádosti naskenovaná Daňová přiznání za fyzickou osobu za rok 2008, rozvahu a výkaz zisku a ztrát z účetnictví za rok 2009.

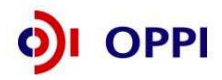

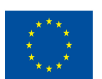

- 3. Máte uzavřený rok 2007 v daňové evidenci, rok 2008 a 2009 účetnictví, účetnictví vedete od r. 2008.
- Vyplňte formulář: Finanční výkaz pro MSP a korporace vyplňte roky 2008, 2009 a aktuální Q (1Q roku 2010 - předběžná data roku 2010, data dle měsíce, které máte již uzavřené. Např. pokud máte uzavřená data pouze za leden roku 2010, vyplňte údaje za leden a do listu Ostatní údaje - řádek realizované tržby uvedete 8,3 % - tj. oddíl odpovídající 1/12 roku. V případě uzavřeného měsíce únor roku 2010 vyplňte data za leden a únor kumulativně a do listu Ostatní údaje - řádek realizované tržby uvedete 16,6 % - tj. 2/12 roku).
- Předložte: V příloze žádosti naskenovanou rozvahu a výkaz zisku a ztrát z účetnictví za roky 2008 a 2009.

#### Upozornění:

Všechny údaje ve Finančním výkazu vyplňujte v tis. Kč! Vyplňte všechna pole ve formuláři - do nevyužitých polí prosím zadejte nuly!

#### Vyplnění listu Doplňující ostatní údaje u podvojného účetnictví - povinná pole

- Průměrný přepočtený počet zaměstnanců měl by být vyplněn vždy (pouze výjimečně v odůvodněných případech může být 0)
- Realizované tržby do konce aktuálního čtvrtletí (v % ročních tržeb) musí být vyplněno vždy
- Podíl největšího odběratele na celkové produkci (v %) musí být vyplněno vždy (v případě velmi malého podílu musí být vyplněno alespoň 0,1 %)
- Struktura tržeb (CZK atd., v %) musí být vyplněno vždy, součet všech 4 položek musí být roven 100
- Doba podnikání musí být vyplněno vždy
- Výplata dividend může být (a často je) nulová
- Aktuální stav podrozvahových závazků může být rovněž nulový
- Podíl na trhu vyplňují pouze společnosti s obratem nad 1,5 mld. Kč, pro ně je políčko povinné.

#### Potvrzení správnosti dat

Po úplném vyplnění finančního formuláře proveďte pomocí tlačítka na horní liště "**Zkontrolovat** formulář" kontrolu vyplněných údajů.

Data ve finančním výkazu jsou namátkově ověřována ve sbírce listin Obchodního rejstříku.

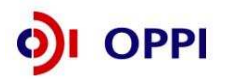

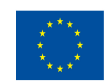

#### Obchodní rejstřík a Sbírka listin

|                                                                                                    | verze aplikace 2.401<br>Obchodní rejstřík a Sbírka<br>Ministerstvo spravedlnosti Česl                                                                                                    | listin<br>ké republ                                                                            | iky                                                                                            |                                                                                                |                                                                                   |
|----------------------------------------------------------------------------------------------------|----------------------------------------------------------------------------------------------------|------------------------------------------------------------------------------------------------|------------------------------------------------------------------------------------------------|------------------------------------------------------------------------------------------------|-----------------------------------------------------------------------------------|
|                                                                                                    | Sbírka listin:                                                                                                    |                                                                                                |                                                                                                |                                                                                                |                                                                                   |
| Data pro ter                                                                                                    | ー・・・・・・・・・・・・・・・・・・・・・・・・・・・・・・・・・・・・                                                                                                    | í<br>niváte, že jsou<br>ný rejstříkový :                                                       | v poskytovanýc<br>soud.                                                                        | h údajích chyby či                                                                             | nesoulad                                                                          |
|                                                                                                    | Základní identifikační údaje                                                                                                    |                                                                                                |                                                                                                |                                                                                                |                                                                                   |
| Spisová 2                                                                                                    | načka: má u Krajského soudu v Hradci K                                                                                                    | rálové                                                                                         |                                                                                                |                                                                                                |                                                                                   |
| Obchodn                                                                                                    | iméno.                                                                                                    |                                                                                                |                                                                                                |                                                                                                |                                                                                   |
| IČO:                                                                                                    | (viz obchodní rejstřík)                                                                                                    |                                                                                                |                                                                                                |                                                                                                |                                                                                   |
| Sídlo spo                                                                                                    | Adresa<br>ečnosti:                                                                                                    |                                                                                                |                                                                                                |                                                                                                |                                                                                   |
| čr. 1. 1. c                                                                                                    | Frened Isan                                                                                                    | <b>1 1 1 1</b>                                                                                 | D Y I                                                                                          | 71 1 1 61                                                                                      | GL / 1                                                                            |
| Cislo listiny                                                                                                    | Typ hstny                                                                                                    | Vznik listiny                                                                                  | Doslo na soud                                                                                  | Zalożeno do SL                                                                                 | Stranek                                                                           |
| D 571/CT 47                                                                                                    | reference 2005                                                                                                    | 1.26.05.2026                                                                                   | 222 10 20102                                                                                   | 7 2 1 1 2 7 1 1 24                                                                             | 20                                                                                |
| B 571/SL 47                                                                                                    | výroční zpráva r. 2005<br>stanour spoležnosti                                                                                                    | 26.05.2006                                                                                     | 22.08.2006                                                                                     | 23.08.2006                                                                                     | 39                                                                                |
| <u>B 571/SL 47</u><br><u>B 571/SL 46</u><br>B 571/SL 45                                                                                                | výroční zpráva r. 2005<br>stanovy společnosti<br>protřektý zňak 172, 189/2005                                                                                                    | 26.05.2006<br>14.10.2005                                                                       | 22.08.2006<br>01.11.2005<br>24.08.2005                                                         | 23.08.2006<br>01.11.2005<br>24.08.2005                                                         | 39<br>19<br>95                                                                    |
| B 571/SL 47<br>B 571/SL 46<br>B 571/SL 45<br>B 571/SL 44                                                                                               | výroční zpráva r. 2005<br>stanovy společnosti<br>notářsky zápis NZ 189/2005<br>výroční zpráva - za rok 2004                                                                                                    | 26.05.2006<br>14.10.2005<br>09.08.2005<br>17.05.2005                                           | 22.08.2006<br>01.11.2005<br>24.08.2005<br>29.07.2005                                           | 23.08.2006<br>01.11.2005<br>24.08.2005<br>29.07.2005                                           | 39<br>19<br>95<br>41                                                              |
| B 571/SL 47<br>B 571/SL 46<br>B 571/SL 45<br>B 571/SL 44<br>B 571/SL 43                                                                                | výroční zpráva r. 2005<br>stanovy společnosti<br>notářský zápis IVZ 189/2005<br>výroční zpráva - za rok 2004<br>notářský zápis stanovy společnosti, účetní uzávěřky, ostatní, podpisové vzory                                          | 26.05.2006<br>14.10.2005<br>09.08.2005<br>17.05.2005<br>25.06.2004                             | 22.08.2006<br>01.11.2005<br>24.08.2005<br>29.07.2005<br>27.07.2004                             | 23.08.2006<br>01.11.2005<br>24.08.2005<br>29.07.2005<br>27.07.2004                             | 39<br>19<br>95<br>41<br>160                                                       |
| <u>B 571/SL 47</u><br><u>B 571/SL 46</u><br><u>B 571/SL 45</u><br><u>B 571/SL 44</u><br><u>B 571/SL 43</u><br>B 571/SL 43<br>B 571/SL 42               | výroční zpráva r. 2005<br>stanovy společnosti<br>notářský zápis IVZ 189/2005<br>výroční zpráva - za rok 2004<br>notářský zápis, stanovy společnosti, účetní uzávěrky, ostatní, podpisové vzory<br>výroční zpráva                       | 26.05.2006<br>14.10.2005<br>09.08.2005<br>17.05.2005<br>25.06.2004<br>28.04.2003               | 22.08.2006<br>01.11.2005<br>24.08.2005<br>29.07.2005<br>27.07.2004<br>21.07.2003               | 23.08.2006<br>01.11.2005<br>24.08.2005<br>29.07.2005<br>27.07.2004<br>21.07.2003               | 39<br>19<br>95<br>41<br>160<br>67                                                 |
| <u>B 571/SL 47</u><br><u>B 571/SL 46</u><br><u>B 571/SL 45</u><br><u>B 571/SL 44</u><br><u>B 571/SL 43</u><br><u>B 571/SL 42</u><br><u>B 571/SL 41</u> | výroční zpráva r. 2005<br>stanovy společnosti<br>notářský zápis NZ 189/2005<br>výroční zpráva - za rok 2004<br>notářský zápis, stanovy společnosti, účetní uzávěrky, ostatní, podpisové vzory<br>výroční zpráva<br>stanovy společnosti | 26.05.2006<br>14.10.2005<br>09.08.2005<br>17.05.2005<br>25.06.2004<br>28.04.2003<br>30.05.2003 | 22.08.2006<br>01.11.2005<br>24.08.2005<br>29.07.2005<br>27.07.2004<br>21.07.2003<br>09.06.2003 | 23.08.2006<br>01.11.2005<br>24.08.2005<br>29.07.2005<br>27.07.2004<br>21.07.2003<br>09.06.2003 | 39           19           95           41           160           67           19 |

#### Postup odeslání Finančního výkazu do aplikace eAccount

Po vyplnění a zkontrolování formuláře klikněte na tlačítko "Podepsat a odeslat" na konci formuláře.

Před odesláním ještě uveďte své uživatelské jméno a heslo pro přístup do aplikace eAccount

#### a klikněte na tlačítko OK:

| Poslat data                 | a na web                      |                |                          |
|-----------------------------|-------------------------------|----------------|--------------------------|
| -Webový se                  | rver                          |                |                          |
| <u>U</u> RL:                | https://eaccount-test.czechin | vest.org/WebFo | orm/Projekty/Receive602F |
| <b>⊡</b> Ověře<br>Uživatel: | ení                           | Heslo:         |                          |
| Zobrazit (                  | data                          |                | OK Storno                |

Po podepsání dokumentu elektronickým podpisem se formulář FV odešle do aplikace eAccount. Při odesílání musíte být opět připojeni k internetu! Úspěšný import formuláře je indikován následující hláškou:

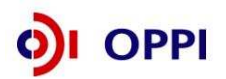

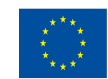

| 🐖 602XML Filler                                                                         |          |
|-----------------------------------------------------------------------------------------|----------|
| Navázání spojení se serverem proběhlo v pořádku a data byla úspěšně odeslána na server. |          |
| Odpověď ze serveru:                                                                     |          |
| Finanční výkaz byl v pořádku naimportován                                               | <u>~</u> |
|                                                                                         |          |
|                                                                                         |          |
|                                                                                         |          |
|                                                                                         |          |
|                                                                                         |          |
|                                                                                         |          |
|                                                                                         |          |
|                                                                                         | ~        |
| Náhled tisku Iisk Uložit jako                                                           | Zavřít   |

#### 1.1.6 Použití stávajícího ratingu

Pokud má žadatel již vypočtený rating (netýká se ratingu vypočteného na základě FV předloženého za mateřskou společnost nebo garanta v jiném projektu) může ho použít tak, že klikne na detailu ekonomického hodnocení na "Použít poslední ekonomické hodnocení". **Platnost ratingu je 6 měsíců od data výpočtu.** 

| CZECHINVEST                                                     |                                  |                            | 1            | X               |                        |                 | Uživatel<br>Doležal Jarosla<br>S <u>práva účtu O</u> ď | /<br><u>hlásit</u>   |
|-----------------------------------------------------------------|----------------------------------|----------------------------|--------------|-----------------|------------------------|-----------------|--------------------------------------------------------|----------------------|
| SEZNAM PROJEKTŮ                                                 | Projekt                          | Registrační<br>žádost      | Plná žádost  | Žádost o platbu | Monitoring<br>projektu | Výběrová řízení | Změna projektu                                         | Nástěnka<br>projektu |
| ıformace o programech nalezn                                    | ete <u>zde</u>                   |                            |              |                 |                        |                 |                                                        |                      |
| Ekonomické hodnocení pr<br>ový finanční výkaz <u>Stažení ex</u> | ojektu "Tes<br>istujícího finanč | st"<br><u>ćního výkazu</u> |              |                 |                        | 终 Nápověda      |                                                        |                      |
|                                                                 |                                  | Datum výp                  | očtu ratingu |                 |                        |                 |                                                        |                      |

V detailu projektu v seznamu žadatelů se zobrazí příkaz, že si žadatel přeje použít stávající rating (tzn. poslední vypočtené ekonomické hodnocení).

Po odeslání RŽ se automaticky vygeneruje původní FV (na jehož základě byl rating v minulosti vypočítán), který musí zůstat uložený v seznamu dokumentů (Nemazat!). Žadatel uvedený dokument elektronicky podepíše.

Analytik ratingu má právo vyžádat si dodatečné informace k finančním výkazům, nebo aktuální údaje k výpočtu ratingu, zejména pokud ve sledovaném období žadatel již podal nové daňové přiznání, nebo pokud vyplněné údaje nebudou souhlasit s oficiálními výsledky zveřejněnými v obchodním rejstříku. V případě zjištěných odchylek může být FV vrácen k opravě.

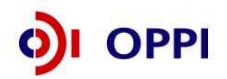

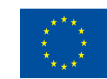

|          |                                | F                  |                       | - TOD       | ~               |                        |                |
|----------|--------------------------------|--------------------|-----------------------|-------------|-----------------|------------------------|----------------|
|          | SEZNAM PROJEKTŮ                | Projekt            | Registrační<br>žádost | Plná žádost | Žádost o platbu | Monitoring<br>projektu | Změna projektu |
| Info     | ormace o programech nale       | znete <u>zde</u>   |                       |             |                 |                        |                |
| De       | tail projektu "Testova         | ací potenciál''    |                       |             |                 |                        | ۲              |
| <u>s</u> | eznam dokumentů – <u>Sledo</u> | vání lhůt projektu |                       |             |                 |                        |                |

| Název programu / podpogramu: |                     | <u>Detailní informace o programu</u> |
|------------------------------|---------------------|--------------------------------------|
| Popis programu:              |                     |                                      |
| Platnost výzvy od:           | 01.06.2007          |                                      |
| Platnost výzvy do:           | 30.11.2007          |                                      |
| Název projektu: *            | Testovací potenciál |                                      |
|                              |                     |                                      |
|                              |                     |                                      |

Uložit Odstranit

#### Seznam žadatelů a jejich finančních výkazů

| Żadatel    | Typ FV                                                      | Stav výpočtu<br>ratingu | Datum podání<br>FV | Zdroj dat FV            |
|------------|-------------------------------------------------------------|-------------------------|--------------------|-------------------------|
| leader 112 | <u>Finanční výkaz subjektů s</u><br><u>daňovou evidencí</u> |                         |                    | <u>Stávající rating</u> |

#### Všichni žadatelé musí mít řádně vyplněný finanční výkaz nebo vybráno ekonomické hodnocení.

Pokud již žadatel vybral použití stávajícího ratingu, ale chce místo něj použít opět FV, jde do detailu ekonomického hodnocení a klikne na tlačítko "Použít FV místo posledního ekonomického hodnocení".

| CZECHINVEST                                               | 17                               |                       | 100          | X               |                        |                 | Uživatel<br>Doležal Jarosla<br>S <u>práva účtu Oc</u> | v<br>Ihlásit         |
|-----------------------------------------------------------|----------------------------------|-----------------------|--------------|-----------------|------------------------|-----------------|-------------------------------------------------------|----------------------|
| SEZNAM PROJEKTŮ                                           | Projekt                          | Registrační<br>žádost | Plná žádost  | Žādost o platbu | Monitoring<br>projektu | Výběrová řízení | Zmēna projektu                                        | Nástěnka<br>projektu |
| Informace o programech nalezn                             | ete <u>zde</u>                   |                       |              |                 |                        |                 |                                                       |                      |
| Ekonomické hodnocení pr<br>Nový finanční výkaz Stažení ex | rojektu "Te:<br>istujícího finan | st"<br>čního výkazu   |              |                 |                        | 🤣 Nápověda      |                                                       |                      |
| 30.09.2009                                                |                                  | Datum výp             | očtu ratingu |                 |                        |                 |                                                       |                      |
| Použit FV misto posledniho eko                            | nomického hod                    | noceni                |              |                 |                        |                 |                                                       |                      |

Tímto tlačítkem ("**Použít FV místo posledního ekonomického hodnocení")** si žadatel zvolí, že místo posledního ekonomického hodnocení, chce použít finanční výkaz. Nejde tedy o "**Odeslání posledního ekonomického hodnocení**", ale pouze o volbu, že místo posledního ekonomického hodnocení bude žadatel odesílat do systému nový finanční výkaz.

Pozn. Odkaz "Použít FV místo posledního ekonomického hodnocení" se zobrazí pouze, pokud žadatel má nějaký finanční výkaz již nahrán v eAccountu.

Pokud již byl ke konkrétní žádosti odeslán formulář finančního výkazu, který byl následně vrácen žadateli k opravě chyb, tak již nelze použít stávající rating, ale je potřeba opravit ve formuláři chyby a znovu jej odeslat!

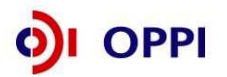

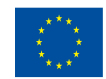

#### 1.1.7 Kontrola a odeslání celé Registrační žádosti

Pro podání celé Registrační žádosti na agenturu Czechlnvest (tj. formulář RŽ, FV i naskenované přílohy) je třeba přejít opět do záložky **Registrační žádost – Prohlášení žadatele**, kde nejprve stiskněte tlačítko "**Ověřit data před podáním celé Registrační žádosti**" a nakonec "**Odeslat Registrační žádost**".

Po správném odeslání RŽ se na obrazovce objeví hlášení o úspěšném odeslání Registrační žádosti. Zároveň **ihned** obdržíte evidenční číslo projektu, potvrzení o přijetí a zpracování RŽ systémem a bude Vám zaktivována **"Nástěnka"**. Aplikace eAccount Vás zároveň upozorní, že obdržíte vyjádření od Czechlnvestu, zda registrace proběhla úspěšně. Zároveň se v aplikaci eAccount na **"Detailu projektu"** bude zobrazovat informace, v jakém stavu se daný projekt nachází, a v záložce RŽ bude zobrazen aktuální stav RŽ.

V případě zjištění chyb a nedostatků během kontroly RŽ nebo FV ze strany Czechlnvestu Vás prostřednictvím aplikace eAccount kontaktujeme a zašleme Vám výzvu k opravě, která se zobrazí v záložce "*Nástěnka*". Ta je určena pro elektronickou komunikaci mezi Vámi a projektovým manažerem Czechlnvestu, kterému byl Váš projekt přidělen.

Projektový manažer (PM) projektu je až do ukončení hodnocení žádosti v anonymitě a není možné jej kontaktovat jiným způsobem než prostřednictvím projektové nástěnky.

Po formální a věcné kontrole RŽ a požadovaných příloh obdržíte prostřednictvím aplikace eAccount informaci "**Předběžné posouzení přijatelnosti**". Tato informace se zobrazí v záložce "*Nástěnka*" a prostřednictvím této informace se dozvíte, zda registrace proběhla úspěšně nebo neúspěšně společně s odůvodněním, které je uvedeno v dokumentu "Předběžné posouzení přijatelnosti", jenž je zároveň vložen do "**Seznamu dokumentů**".

V případě úspěšné registrace je součástí zprávy "Předběžné posouzení přijatelnosti"

- informace o datu pro vznik způsobilých výdajů (více o datu pro vznik způsobilých výdajů v Obecné části Pokynů v kapitole 3.1 Způsobilost výdajů),
- informace o lhůtě pro předložení Plné žádosti, která je 90 kalendářních dní od data přijetí informace o úspěšné registraci (případně od data zahájení příjmu plných žádostí, podle toho, který okamžik nastane později),
- zpřístupnění záložky "Plná žádost" v aplikaci eAccount k jejímu vyplnění.

V případě, že datum ukončení příjmu žádostí o dotaci určený ve Výzvě je blíže než 90 kalendářních dní od data přijetí informace o úspěšné registraci, je nutné podat Plnou žádost ve lhůtě uvedené ve Výzvě programu. V tomto případě se lhůta pro podání Plné žádosti zkracuje a její poslední den je shodný s posledním dnem lhůty pro podávání žádostí do programu uvedené ve Výzvě.

V případě jakýchkoliv dotazů se během vyplňování Registrační žádosti obracejte na příslušnou **<u>RK</u>** <u>**CI**</u> podle místa realizace projektu (seznam Regionálních kanceláří CzechInvest naleznete na http://www.czechinvest.org/regionalni-kancelare)

## 1.2 Plná žádost (PŽ)

Plnou žádost včetně všech jejích příloh budete podávat pouze elektronicky, nikoliv v papírové formě. PŽ je elektronický formulář, který se v aplikaci eAccount zobrazí po rozkliku záložky "Plná žádost" v horní liště "Seznam projektů". Záložka "Plná žádost" bude aktivní až po úspěšném předběžném posouzení přijatelnosti. Do té doby nebude aktivní a nebude možné ji otevřít. Po zobrazení formuláře PŽ máte možnost vyplňovat požadované údaje, přičemž doporučujeme průběžně ukládat Vámi vložená data.

Pokud žadatel ve fázi vyplňování nalezne chybu nebo neaktuální údaje v Registrační žádosti, lze tyto chybné údaje změnit prostřednictvím změnového řízení, je ale nutné Plnou žádost nejprve odstranit a poté zahájit změnové řízení RŽ. Odstranění PŽ se provádí pomocí tlačítka "Odstranit PŽ", které se nachází v dolní části stránky eAccountu na záložce Plná žádost.

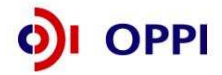

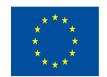

#### Obsah PŽ:

- základní údaje uvedené již v RŽ údaje z RŽ se automaticky načtou do PŽ, nemusíte je znovu vyplňovat
- podrobnější informace o projektu harmonogram a rozpočet projektu
- horizontální ukazatele
- závazné a monitorovací ukazatele
- prohlášení a závazky žadatele

#### Požadované přílohy PŽ:

- <u>finanční realizovatelnost projektu (FRP)</u> elektronický formulář, který máte k dispozici v aplikaci eAccountu. U všech projektů v programu ICT v podnicích se používá formulář pro <u>investiční projekt</u>;
- podnikatelský záměr/Studie proveditelnosti elektronickou verzi podnikatelského záměru v předepsané struktuře (osnovu podnikatelského záměru naleznete v Příloze č. 4 Výzvy) a v předepsaném formátu pro zasílané přílohy prostřednictvím aplikace eAccount zašlete společně s PŽ na CzechInvest.

(Délka podnikatelského záměru bez příloh by neměla přesáhnout 30 stran ve standardním formátu – cca. 1800 znaků/strana)

- doložení vlastnických nebo jiných práv k nemovitostem, ve kterých je projekt realizován – výpis z katastru nemovitostí (ne starší 90 dnů) nebo nájemní smlouvu k nemovitosti ke všem místům realizace projektu.
- <u>Způsob výpočtu závazných ukazatelů</u> do tohoto dokumentu uveďte detailní výčet pořizovaného HW, SW a outsourcovaných činností. S uvedením počtu kusů resp. licencí.

#### Z praxe:

Podnikatelský záměr se snažte psát co nejkonkrétněji – měli byste vědět, co bude od pořizovaného řešení požadováno (např. na základě procesního auditu).

Nekonkrétní podnikatelský záměr, který neobsahoval informace nutné pro posouzení projektu (viz též Výběrová kritéria) byl v programu ICT v podnicích – Výzva I z 90% důvodem pro zamítnutí žádosti.

#### Předepsané formáty pro zasílané přílohy prostřednictvím aplikace eAccount:

Do dokumentace můžete vložit elektronickou přílohu(y) v povoleném formátu (pdf, doc, rtf, xls, jpg, gif, png, txt, htm, fo) do maximální velikosti 2 MB (netýká se FRP, ta musí být zaslána ve formátu aplikace 602.XML\_filler).

Pozn.: Elektronické přílohy lze zasílat také zabalené ve formátu .zip.

#### 1.2.1 Doplnění údajů v Detailu žadatele

Před vyplňováním údajů do Plné žádosti doplňte nejprve údaje v záložce **Projekt – Detail žadatele**, zejména Adresu pro doručování. V případě, že údaje nebudou doplněny, nebude možné Plnou žádost odeslat.

#### 1.2.2 Hodnocení finanční realizovatelnosti projektu v Plné žádosti

Součástí hodnocení projektů je rovněž ekonomické a finanční hodnocení realizovatelnosti projektu (výběrové kritérium 1.2). Skládá se z běžných metod hodnocení investičních projektů. Účelem hodnocení je na základě údajů z připravovaného projektu vypočítat možnost realizace projektu.

Hodnocení je prováděno na základě těchto ukazatelů:

- čistá současná hodnota (NPV)
- finanční míra výnosnosti (vnitřní výnosové procento IRR)

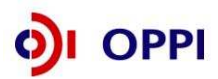

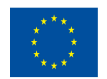

EVROPSKÁ UNIE Evropský fond pro regionální rozvoj Investice do vaší budoucnosti - doba návratnosti investice

Následující pokyny poskytují návod na vyplnění finančních výkazů pro účely tohoto hodnocení a informují žadatele o výsledném hodnocení.

# Návod na vyplnění vstupního formuláře pro hodnocení finanční realizovatelnosti projektu (FRP)

K vyplnění formuláře je nutný software 602 XML Filler. Internetový odkaz pro stažení tohoto softwaru a jeho popis naleznete v Postupu pro otevření a vyplnění Finančního výkazu.

#### Kde lze FRP nalézt?

FRP je součástí Plné žádosti (záložka FRP se objeví až ve fázi podávání PŽ) a předkládá se společně s touto žádostí prostřednictvím aplikace eAccount. Formulář FRP si vygenerujete v aplikaci eAccount v záložce **FRP** na obrazovce **Detail žadatele** (ze záložky **Projekt** rozklikem <u>iména žadatele</u>). Uložte formulář na své PC. Po vyplnění formulář nahrajte zpět do záložky FRP použitím tlačítka "**Procházet**".

| ÷                                        |                               | 1-1-1-                | 11                    | J. L.              | 2               |                        |                | Uživate<br>Kulhánek Ja | i<br>Iroslav    |
|------------------------------------------|-------------------------------|-----------------------|-----------------------|--------------------|-----------------|------------------------|----------------|------------------------|-----------------|
| CZECHIN                                  | IVEST                         |                       |                       |                    |                 |                        | 5              | <u>práva účtu</u>      | <u>Odhlásit</u> |
| SEZNAM PR                                | OJEKTŮ                        | Projekt               | Registrační<br>žádost | Plná žádost        | Žádost o platbu | Monitoring<br>projektu | Zména projektu | Násténka<br>projektu   |                 |
| Informace o progra                       | mech nalezn                   | ete <u>zde</u>        |                       |                    |                 |                        |                |                        |                 |
| Detail žadatele 2                        | 2.2 ITP01/04                  | 44 "ICT v poo         | dnicích''             |                    |                 |                        | <b>e</b>       |                        |                 |
| Základní informaci                       | e Adresy                      | Kontakty              | FRP                   |                    |                 |                        |                |                        |                 |
| Finančni realizov                        | atelnost pro                  | jektu                 |                       |                    |                 |                        |                |                        |                 |
| Ke správnému vyplně                      | ní FRP je nutn                | é mít nainstalová     | n XML602 Filler. Te   | en ize zdarma stáh | nout <u>zde</u> |                        |                |                        |                 |
| Stáhnout formulář  <br>Stáhnout formulář | RP (investiči<br>RP (neinvest | <u>1î)<br/>liční)</u> |                       |                    |                 |                        |                |                        |                 |
| Načtení vyplněnéh                        | o formuláře                   |                       |                       |                    |                 |                        |                |                        |                 |
|                                          | Proch                         | ázet                  |                       |                    |                 |                        |                |                        |                 |
| Načíst formulář                          | ]                             |                       |                       |                    |                 |                        |                |                        |                 |
|                                          |                               |                       |                       |                    |                 |                        |                |                        |                 |
|                                          |                               |                       |                       |                    |                 |                        |                |                        |                 |
|                                          |                               |                       |                       |                    |                 |                        |                |                        |                 |

Vyplnění celého formuláře FRP je poměrně náročný úkon, doporučujeme nenechávat jeho vyplnění na poslední chvíli. Vyplněna musí být všechna pole (byť do nich uvedete nulu)!

| Upozornění:                                                                                       |
|---------------------------------------------------------------------------------------------------|
| Formulář vyplňujte na dobu provozování investice nebo na dobu realizace projektu + 3 roky (doba   |
| monitoringu projektu), podle toho co nastane později.                                             |
| Např. pokud bude investice provozována 10 let a projekt bude ukončen po 2 letech, vyplní se údaje |
| za 10 let a ne na 5 let.                                                                          |
| Formulář lze vyplnit maximálně na dobu 10 let. Pokud bude délka provozování projektu delší, uvede |
| žadatel datum ukončení do hlavičky formuláře.                                                     |

#### Formulář pro hodnocení finanční realizovatelnosti projektu je rozdělen do dvou částí:

- A. Finanční plán investičního projektu
- B. Finanční plán celého podniku

#### A) Finanční plán investičního projektu

Identifikační údaje žadatele budou do formuláře generovány z údajů v registrační Žádosti žadatele.

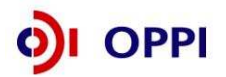

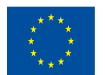

Základní údaje o projektu (celkové náklady, požadovaná dotace aj.) jsou do formuláře rovněž vygenerovány z registrační žádosti a slouží jako informace o limitech, které nelze v plné žádosti překročit. Údaje však mohou být do dalších polí upraveny a zpřesněny (odchylky jsou možné pouze směrem dolů).

| <ul> <li>A) Finanční plán investičního projektu</li> </ul>                                                                                                    |                                                                           |               |  |
|----------------------------------------------------------------------------------------------------|---------------------------------------------------------------------------|---------------|--|
|                                                                                                    |                                                                           |               |  |
| Název projektu:                                                                                                    |                                                                           |               |  |
| Registrační číslo:                                                                                                    |                                                                           |               |  |
| Místo realizace projektu (NUTS III - okres):                                                                                                    |                                                                           |               |  |
| Název společnosti:                                                                                                    |                                                                           |               |  |
| Sídlo společnosti:                                                                                                    |                                                                           |               |  |
| IČ společnosti:                                                                                                    |                                                                           |               |  |
| Styčný pracovník / telefon / mail                                                                                                    |                                                                           |               |  |
|                                                                                                    |                                                                           |               |  |
| Celkové náklady projektu (v tis.Kč):                                                                                                    |                                                                           | OKEČ (6míst): |  |
| Požadovaná dotace (v tis.Kč)                                                                                                    |                                                                           |               |  |
| Plánovaný začátek výstavby investice (rok)                                                                                                    |                                                                           |               |  |
| Doba výstavby investice (max. 2 roky)                                                                                                    |                                                                           |               |  |
| Plánovaný začátek ekonomických/finančních efektů investice (rok)                                                                                                    |                                                                           |               |  |
| Plánovaný konec ekonomických/finančních efektů investice (rok)                                                                                                    |                                                                           | Datum:        |  |
| Obsah formuláře (pro orientaci v formuláři poklepeite mvší na násled                                                                                                    | ující odkazv)                                                             |               |  |
| <ol> <li>Projektové ukazatele - výsledky provozu projektu</li> <li>Potřebný oběžný kapitál k provozování projektu</li> <li>Zdroje financování projektu</li> <li>Pořízení dlouhodobých investic</li> <li>Rozvaha - aktiva</li> <li>Rozvaha - pasiva</li> <li>Výkaz zisků a ztrát</li> </ol> | CallInfo ID:<br>Timestamp:<br>GeneralRequestID:<br>RegistrationRequestID: |               |  |

#### Upozornění:

Pro vyplnění jednotlivých polí využívejte kontextové nápovědy, která je obsažena v pravé části formuláře. Nápověda obsahuje přesný popis jednotlivých položek. Vyplňte všechna pole ve formuláři - do nevyužitých polí zadejte nuly!

#### Cash flow projektu

V této části formuláře žadatel vyplňuje projektované hodnoty výnosů, nákladů a oběžného kapitálu. Vstupní data musí být vyplněna pro jednotlivé roky, počínaje rokem plánovaného začátku realizace investice až do termínu plánovaného ukončení provozování investice (maximálně však na 10 let).

V případě, že žadatel předpokládá ukončení provozu investice dříve než za 10 let, vyplní údaje do roku, kdy očekává ukončení provozování investice. Je však nutné vyplnit údaje na dobu odepisování majetku + 3 roky.

Počáteční rok (vyberte pomocí roletky rok zahájení projektu) bude zadán žadatelem a od něj se automaticky doplní popis sloupců v tabulce pro další roky. Žadatel zadává hodnoty pro jednotlivé roky. Jedná se o standardní údaje v tzv. nákladovém členění.

Jako počáteční rok zvolí žadatel rok, kdy začala realizace investice. Jedná se o rok, kdy vykáže náklady/výnosy. Není možné v prvním sloupci použít rok, který by obsahoval nuly (tedy žádné náklady/výnosy).

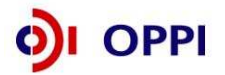

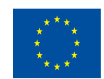

|    | 1. Cash flow projektu                            |      |       |          |          |          |          |          |          |          |          |           |        |
|----|--------------------------------------------------|------|-------|----------|----------|----------|----------|----------|----------|----------|----------|-----------|--------|
|    |                                                  | Obdo | obí 1 | Období 2 | Období 3 | Období 4 | Období 5 | Období 6 | Období 7 | Období 8 | Období 9 | Období 10 |        |
| ř. | Výsledky provozu projektu v tis. Kč.             |      |       |          |          |          |          |          |          |          |          |           |        |
| 1  | Tržby provozní (cena služby)                     | 2007 | ~     | 120 000  | 126 000  | 131 000  | 132 000  | 133 000  | 134 000  | 135 000  | 135 000  | 175 000   |        |
| 2  | Ostatní výnosy                                   | 2008 |       | 4 500    | 6 500    | 6 800    | 7 000    | 7 200    | 7 500    | 7 7 50   | 7 920    | 8 000     |        |
| 3  | VÝHOSY PROVOZNÍ CELKEM provozní                  | 2009 |       | 124 500  | 132 500  | 137 800  | 139 000  | 140 200  | 141 500  | 142 750  | 142 920  | 183 000   |        |
| 4  | Spotřeba materiálu                               | 2010 |       | 88 000   | 92 000   | 94 000   | 95 000   | 96 000   | 96 520   | 97 150   | 97 900   | 97 800    |        |
| 5  | Spotřeba energie                                 | 2012 |       | 650      | 660      | 670      | 670      | 670      | 680      | 690      | 600      | 690       |        |
| 6  | Náklady na opravy a údržbu                       | 2013 |       | 150      | 150      | 150      | 150      | 150      | 150      | 100      | 150      | 150       |        |
| 7  | Náklady na služby                                | 2014 | -     |          | 15 000   | 15 200   | 15 300   | 5 400    | 15 500   | 15 600   | 15 700   | 15 700    | 15 700 |
| 8  | Náklady na publicitu, přístup k informacím, atd. | 2015 |       |          | 20       | 20       | 20       | 0        | 0        | 0        | 0        | 0         | 0      |
| 9  | PŘIDANÁ HODNOTA                                  | 2017 |       | 16 180   | 17 970   | 20 860   | 30 780   | 20 680   | 21 0 5 0 | 21 360   | 20 6 5 0 | 60 660    |        |
| 10 | Osobní náklady (m zdy+soc.zab.)                  | 2018 |       | 12 500   | 12 700   | 13 100   | 13 200   | 13 300   | 13 400   | 13 500   | 13 600   | 14 600    |        |
| 11 | Pojištění majetku, silniční daň, atd             | 2019 | ~     | 300      | 200      | 300      | 300      | 300      | 300      | 300      | 225      | 300       |        |
| 12 | Odpisy investice (bez DPH a bez dotace)          | 2020 | 1 300 | 5 200    | 5 200    | 5 200    | 5 200    | 2 700    | 850      | 850      | 850      | 850       |        |

#### tabulka cash flow projektu

|    | 1. Cash flow projektu                                      |          |          |          |          |          |          |          |          |          |           |  |
|----|------------------------------------------------------------|----------|----------|----------|----------|----------|----------|----------|----------|----------|-----------|--|
|    |                                                            | Období 1 | Období 2 | Období 3 | Období 4 | Období 5 | Období 6 | Období 7 | Období 8 | Období 9 | Období 10 |  |
| ŕ. | Výsledky provozu projektu v tis. Kč.                       | Vyberte  |          |          |          |          |          |          |          |          |           |  |
| 4  | Tržby provozní (cena služby)                               | 58 200   | 120 000  | 126 000  | 131 000  | 132 000  | 133 000  | 134 000  | 135 000  | 135 000  | 175 000   |  |
| 2  | Ostatní výnosy                                             | 2 000    | 4 500    | 6 500    | 6 800    | 7 000    | 7 200    | 7 500    | 7 750    | 7 920    | 8 000     |  |
| 3  | VÝNOSY PROVOZNÍ CELKEM provozní                            | 60 200   | 124 500  | 132 500  | 137 800  | 139 000  | 140 200  | 141 500  | 142 750  | 142 920  | 183 000   |  |
| 4  | Spotřeba materiálu                                         | 55 000   | 88 000   | 92 000   | 94 000   | 95 000   | 96 000   | 96 520   | 97 150   | 97 900   | 97 800    |  |
| 5  | Spotřeba energie                                           | 1.50     | 650      | 660      | 670      | 670      | 670      | 680      | 690      | 600      | 690       |  |
| 6  | Náklady na opravy a údržbu                                 | 0        | 150      | 150      | 150      | 150      | 150      | 150      | 100      | 150      | 150       |  |
| 7  | Náklady na služby                                          | 700      | 15 000   | 15 200   | 15 300   | 5 400    | 15 500   | 15 600   | 15 700   | 15 700   | 15 700    |  |
| 8  | Náklady na publicitu, přístup k informacím, atd.           | 30       | 20       | 20       | 20       | 0        | 0        | 0        | 0        | 0        | 0         |  |
| 9  | PŘIDANÁ HODNOTA                                            | 2 320    | 16 180   | 17 970   | 20 860   | 30 780   | 20 680   | 21 0 5 0 | 21 360   | 20 650   | 60 660    |  |
| 10 | Osobní náklady (m zdy+soc.zab.)                            | 1 700    | 12 500   | 12 700   | 13 100   | 13 200   | 13 300   | 13 400   | 13 500   | 13 600   | 14 600    |  |
| 11 | Pojištění majetku, silniční daň, atd                       | 50       | 300      | 200      | 300      | 300      | 300      | 300      | 300      | 225      | 300       |  |
| 12 | Odpisy investice (bez DPH a bez dotace)                    | 1 300    | 5 200    | 5 200    | 5 200    | 5 200    | 2 700    | 850      | 850      | 850      | 850       |  |
| 13 | Ostatní náklady                                            | 1 20     | 80       | 45       | 35       | 20       | 10       | 58       | 48       | 98       | 125       |  |
| 14 | NÁKLADY PROVOZNÍ CELKEM provozní                           | 59 050   | 121 900  | 126 175  | 128 775  | 119 940  | 128 630  | 127 558  | 128 338  | 129 123  | 130 215   |  |
| 15 | HV provozní                                                | 1 150    | 2 600    | 6 325    | 9 0 2 5  | 19 060   | 11 570   | 13 9 4 2 | 14 412   | 13 797   | 52 785    |  |
| 16 | Úrok y přijaté                                             | 0        | 0        | 0        | 0        | 0        | 0        | 0        | 0        | 0        | 0         |  |
| 17 | Ostatní finanční výnosy                                    | 0        | 250      | 370      | 1 250    | 400      | 175      | 50       | 400      | 400      | 175       |  |
| 18 | VÝNOSY FINANČNÍ CELKEM                                     | 0        | 250      | 0        | 1 2 5 0  | 400      | 175      | 50       | 400      | 400      | 175       |  |
| 19 | Nákladové úroky                                            | 750      | 1 000    | 1 900    | 600      | 400      | 400      | 400      | 400      | 400      | 400       |  |
| 20 | Leasingové náklady                                         | 0        | 0        | 0        | 250      | 250      | 0        | 0        | 0        | 0        | 0         |  |
| 21 | Ostatní finanční náklady                                   | 0        | 0        | 0        | 0        | 0        | 0        | 0        | 0        | 0        | 0         |  |
| 22 | NÁKLADY FINANČNÍ CELKEM                                    | 750      | 1 000    | 1 900    | 850      | 650      | 400      | 400      | 400      | 400      | 400       |  |
| 23 | HV finanční                                                | -750     | -750     | -1 530   | 400      | -250     | -225     | -350     | 0        | 0        | -225      |  |
| 24 | Daňová sazba                                               | 24       | 15       | 15       | 15       | 15       | 15       | 15       | 15       | 15       | 15        |  |
| 25 | Daň z příjm u (ab solutní výše )                           | 96       | 278      | 720      | 1 41 4   | 2 822    | 1 702    | 2 0 3 9  | 2 162    | 2 070    | 7 884     |  |
| 26 | HV čistý (po odpočtu daně z příjmů)                        | 304      | 1 572    | 4 075    | 8 011    | 15 988   | 9 6 4 3  | 11 553   | 12 250   | 11 727   | 44 676    |  |
| ř. | Potřebný oběžný kapitál k provozování<br>projektu v tis.Kč | Vyberte  |          |          |          |          |          |          |          |          |           |  |
| 27 | Zásoby provozní                                            | 1 250    | 3 700    | 5 200    | 5 800    | 5 900    | 3 700    | 7 200    | 4 1 50   | 5 800    | 5 800     |  |
| 28 | Pohledávky za odběrateli                                   | 10 000   | 17 000   | 17 500   | 1 800    | 18 000   | 18 000   | 18 000   | 18 000   | 18 000   | 18 000    |  |
| 29 | Závazkyk dodavatelům                                       | 3 500    | 12 500   | 12 800   | 12 800   | 12 800   | 12 800   | 12 800   | 12 800   | 12 800   | 12 800    |  |
| 30 | Změna čistého pracovního kapitálu                          | 7 7 50   | 450      | 1 700    | -15 100  | 16 300   | -2 200   | 3 500    | -3 0 5 0 | 1 6 5 0  | 0         |  |
| ř. | Zdroje financování projektu v tis.Kč                       | Vyberte  |          |          |          |          |          | 1        | 1222     |          |           |  |
| 31 | Dotace                                                     | 0        | 14 807   | 0        | 0        | 0        | 0        | 0        | 0        | 0        | 0         |  |
| 32 | Přijaté nové úvěry a půjčkyk pokrytí financování projektu  | 45 914   | 0        | 0        | 0        | 0        | 0        | 0        | 0        | 0        | 0         |  |
| 33 | Splátky nově přijatých úvěrů a půjček                      | 0        | 0        | 0        | 0        | 0        | 0        | 0        | 0        | 0        | 0         |  |
| 34 | Vlastní zdroje žadatele                                    | 0        | 0        | 0        | 0        | 0        | 0        | 0        | 0        | 0        | 0         |  |

| ř.<br>35 | Pořízení dlouh.investic projektu (bez DPH) v<br>tis.Kč<br>Celkové investiční náklady (bez DPH) | Vyberte<br>72 000 |      | <br>0 | <br>0 |      | <br>0 |      | <br>0 |      |      |
|----------|------------------------------------------------------------------------------------------------|-------------------|------|-------|-------|------|-------|------|-------|------|------|
| ř.       | Pořízení dlouh.investic projektu (bez DPH) v<br>tis.Kč                                         | 2007              | 2008 | 2009  | 2010  | 2011 | 2012  | 2013 | 2014  | 2015 | 2016 |
| _        | Celkové náklady projektu (tj. pořizovaný dloubodobý                                            |                   |      |       |       |      |       |      |       |      |      |

#### Upozornění:

Řádek č.2 formuláře "Ostatní výnosy" nevstupuje do výpočtu přidané hodnoty. Slouží na vyčíslení výnosů vyplývajících z úspory nákladů, obdržené dotace na provoz projektu a podobně! Výsledek ostatních výnosů vstupuje až do provozního výsledku hospodaření."

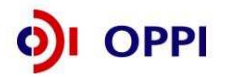

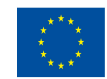

#### Zdroje financování

V případě financování pomocí soukromé půjčky od soukromé, nebankovní instituce může být požadováno doložení pomocí "Smlouvy o půjčce mezi věřitelem a dlužníkem". Případný věřitel (ze Smlouvy o půjče) dokladuje výši svých zdrojů výroční zprávou za poslední dva roky, nebo pomocí finančních výkazů Rozvahy a Výkazu zisku a ztráty. U věřitele - fyzické osoby je výše zdrojů dokládána daňovým přiznáním, výpisem z účtu nebo bankovním prohlášením. Tyto dokumenty vložte do seznamu dokumentů u Vašeho projektu v internetové aplikaci eAccount

#### Doplňující údaje

Následující část tabulky (oddíl 2) obsahuje údaje, které jsou využity pro výpočet průměrné doby odepisování investic. Průměrná doba odepisování investic bude ve výsledném hodnocení porovnávána s dobou návratnosti investice.

Vzhledem k tomu, že celková investice může být složena z několika různých investic (např. nákup více strojů), je nutné do jednoho řádku uvádět vždy soubor investic ve stejné odpisové skupině. Zařazení investice do odpisové skupiny dle zákona o dani z příjmů č.586/1992 Sb., ve znění pozdějších předpisů.

Požadované vstupy pro výpočet jsou uvedeny v oddílu 2 tabulky (žadatel vyplňuje žlutá pole). Průměrná doba odpisování se počítá jen z položek, které jsou vyplněny.

Další doplňující údaje, které vyplní žadatel o dotaci, jsou počty pracovníků nutné k provozu investice. Požadované počty pracovníků jsou za jednotlivé roky, počínaje počátečním rokem investice (rokem zahájením výstavby).

|    | 2. Doplňující údaje - průměrná doba odepis | ování investice       | , průměrn              | ý počet pr       | acovníků          | vyžadovai | ıý | <br> |      |
|----|--------------------------------------------|-----------------------|------------------------|------------------|-------------------|-----------|----|------|------|
| ŕ. | Výpočet průměrné doby ode                  | pisovaného di         | louh. m aj             | etku             |                   | 1         |    |      |      |
|    | Název investice                            | Hodnota inv<br>DPH) v | estice (bez<br>tis. Kč | Doba ode<br>lete | pisování v<br>ech |           |    |      |      |
| 36 | Investice ve třídě odepisování 1 (3 roky)  | - AL                  | 0                      |                  | 0                 |           |    |      |      |
| 37 | Investice ve třídě odepisování 1a (4 roky) |                       | 0                      |                  | 0                 | 1         |    |      |      |
| 38 | Investice ve třídě odepisování 2 (5 let)   |                       | 24 003                 |                  | 5                 | 1         |    |      |      |
| 39 | Investice ve třídě odepisování 3 (10 let)  |                       | 0                      |                  | 0                 |           |    |      |      |
| 40 | Investice ve třídě odepisování 4 (20 let)  |                       | 0                      | 1                | 0                 |           |    |      |      |
| 41 | Investice ve třídě odepisování 5 (30 let)  |                       | 21 011                 | 1                | 30                |           |    |      |      |
| 41 | Investice ve třídě odepisování 6 (40 let)  |                       | 0                      | 1                | 0                 |           |    |      |      |
| 42 | Celkem                                     |                       | 45 014                 |                  |                   | ]         |    |      |      |
| 43 | Průměrná doba odepisování v letech (PDOI)  | 16.669147             | 376371796              |                  |                   |           |    |      |      |
| Ť. | Doplňující informace                       | Vyberte               |                        |                  |                   |           |    | <br> | <br> |
| 44 | Počet pracovníků k provozu investice       |                       |                        |                  |                   |           |    |      |      |

#### B) Finanční plán celého podniku

Tato část formuláře je určena k hodnocení ekonomické efektivnosti celé firmy.

Do tabulky žadatel vyplňuje údaje z Rozvahy a Výkazu zisků a ztrát ve zkráceném rozsahu. Žadatel výkaz vyplňuje na dobu trvání projektu do termínu plánovaného ukončení provozování investice, nejdéle však 10 let.

Formulář v případě podávání více projektů do jiných programů musí zohledňovat investice realizované ve všech projektech a slouží jako kontrola financovatelnosti všech projektů žadatele.

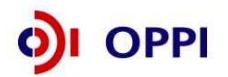

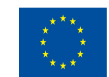

|     | B) Finanční plán: EKONOMICKÉ ÚDAJE - účetní výkazy a doplňující údaje<br>1. Účetní výkazy, finanční plán (tis. Kč) |         |         |         |         |         |         |         |          |         |         |  |
|-----|----------------------------------------------------------------------------------------------------|---------|---------|---------|---------|---------|---------|---------|----------|---------|---------|--|
|     |                                                                                                    |         |         | P lán   |         |         |         |         | P lán    |         |         |  |
| ŕ.  | Rozvaha (údaje v tis, Kč)                                                                                          | 2007    | 2008    | 2009    | 2010    | 2011    | 2012    | 2013    | 2014     | 2015    | 2016    |  |
| 44  | AKTIVA CELKEM                                                                                                    | 196777  | 203 461 | 204 800 | 206 680 | 203 885 | 195790  | 193 815 | 199 8 40 | 199 840 | 199 840 |  |
| 45  | Pohledávky za upsaný kapitál                                                                                       | 0       | 0       | 0       | 0       | 0       | 0       | 0       | 0        | 0       | 0       |  |
| 46  | STÁLÁ AKTIVA                                                                                                    | 94 270  | 93 510  | 89 270  | 88 120  | 78 190  | 71 170  | 71 170  | 77 170   | 77 170  | 77 170  |  |
| 47  | Dlouhodobý nehmotný majetek                                                                                        | 900     | 900     | 900     | 750     | 820     | 800     | 800     | 800      | 800     | 800     |  |
| 48  | Hm otný investiční majetek                                                                                         | 93 000  | 92 240  | 88 000  | 87 000  | 77 000  | 70 000  | 70 000  | 76 000   | 76 000  | 76 000  |  |
| 49  | Dlouhodobý finanční majetek                                                                                        | 370     | 370     | 370     | 370     | 370     | 370     | 370     | 370      | 370     | 370     |  |
| 50  | O BĚŽNÁ AKTIVA                                                                                                    | 102 307 | 109 751 | 115 330 | 118 360 | 125 495 | 124 420 | 122 445 | 122 470  | 122 470 | 122 470 |  |
| 51  | Zásoby                                                                                                    | 15 000  | 18 000  | 19 000  | 20 000  | 20 000  | 22 000  | 20 000  | 20 000   | 20 000  | 20 000  |  |
| 52  | DLOUHODOBÉ POHLEDÁVKY                                                                                              | 3 450   | 0       | 0       | 0       | 0       | 0       | 0       | 0        | 0       | 0       |  |
| 53  | Pohledávky z obchodního styku                                                                                      | 3 450   | 0       | 0       | 0       | 0       | 0       | 0       | 0        | 0       | 0       |  |
| 54  | Ostatní dl.pohl.                                                                                                   | 0       | 0       | 0       | 0       | 0       | 0       | 0       | 0        | 0       | 0       |  |
| 55  | KRÁTKODOBÉ POHLEDÁVKY                                                                                              | 75 257  | 75 290  | 75 330  | 75 360  | 80 495  | 75 420  | 75 445  | 75 470   | 75 470  | 75 470  |  |
| 56  | Pohledávky z obchodního styku                                                                                      | 57 500  | 57 500  | 57 500  | 57 500  | 62 600  | 57 500  | 57 500  | 57 500   | 57 500  | 57 500  |  |
| 57  | O statní kr.pohl.                                                                                                  | 17 757  | 17 790  | 17 830  | 17 860  | 17 895  | 17 920  | 17 945  | 17 970   | 17 970  | 17 970  |  |
| 58  | Finanční majetek a jeho ekvivalenty                                                                                | 8 600   | 16 461  | 21 000  | 23 000  | 25 000  | 27 000  | 27 000  | 27 000   | 27 000  | 27 000  |  |
| 59  | Časové rozlišení                                                                                                   | 200     | 200     | 200     | 200     | 200     | 200     | 200     | 200      | 200     | 200     |  |
|     |                                                                                                    |         |         |         |         |         |         |         |          |         |         |  |
| _   |                                                                                                    |         |         | Plán    |         |         |         |         | Plán     |         |         |  |
| ř.  | Rozvaha (údaje v tis. Kč)                                                                                          | 2007    | 2008    | 2009    | 2010    | 2011    | 2012    | 2013    | 2014     | 2015    | 2016    |  |
| 60  | PASIVA CELKEM                                                                                                    | 202 017 | 203 461 | 204 040 | 201 970 | 206 105 | 202 030 | 200 055 | 200 080  | 200 080 | 200 080 |  |
| 61  | VLASTIII KAPITAL                                                                                                   | 94 063  | 112 923 | 129 702 | 150 553 | 169 470 | 167 460 | 165 485 | 165 510  | 165 510 | 165 510 |  |
| 62  | ZAKLADNI KAPITAL                                                                                                   | 100     | 100     | 100     | 100     | 100     | 100     | 100     | 100      | 100     | 100     |  |
| 63  | Základní kapitál                                                                                                   | 100     | 100     | 100     | 100     | 100     | 100     | 100     | 100      | 100     | 100     |  |
| 64  | Vlastní akcie nebo vlastní podíly                                                                                  | 0       | 0       | 0       | 0       | 0       | 0       | 0       | 0        | 0       | 0       |  |
| 65  | Kapitálové fondy                                                                                                   | 0       | 0       | 0       | 0       | 0       | 0       | 0       | 0        | 0       | 0       |  |
| 66  | Fondy ze zisku                                                                                                    | 15      | 15      | 15      | 15      | 15      | 15      | 15      | 15       | 15      | 15      |  |
| 67  | HOSPODARSKY VYSLEDEK MINULYCH LET                                                                                  | 77 854  | 93 948  | 111 222 | 131 173 | 150 328 | 147 935 | 145 909 | 145 895  | 145 441 | 146 657 |  |
| 67  | Nerozdělený získ minulých let                                                                                      | 77 854  | 93 948  | 111 222 | 131 173 | 150 328 | 147 935 | 145 909 | 145 895  | 145 441 | 146 657 |  |
| 68  | Neuhrazená ztráta minulých let                                                                                     | 0       | 0       | 0       | 0       | 0       | 0       | 0       | 0        | 0       | 0       |  |
| 69  | Hospodářský výsledek běžného účetního období (+/-)                                                                 | 16 094  | 18 860  | 18 365  | 19 265  | 19 027  | 19 410  | 19 461  | 19 500   | 19 954  | 18 738  |  |
| 70  | CIZI ZDRO JE                                                                                                    | 107 954 | 90 538  | 74 338  | 51 417  | 36 635  | 34 570  | 34 570  | 34 570   | 34 570  | 34 570  |  |
| 71  | Rezervy                                                                                                    | 0       | 0       | 0       | 0       | U       | U       | 0       | 0        | 0       | 0       |  |
| 12  | Diounodobe zavazky                                                                                                 | 0       | 0       | 0       | 0       | 0       | 0       | 0       | 0.0.070  | 0       | 04.570  |  |
| 73  | KRATKODOBE ZAVAZKY                                                                                                 | 50 586  | 41 000  | 41 170  | 41 170  | 36 635  | 34 570  | 34 570  | 34 570   | 34 570  | 34 570  |  |
| 74  | Zavazky z opcnodnino styku                                                                                         | 37 500  | 37 600  | 37 770  | 37 770  | 33 235  | 31 170  | 31 170  | 31 170   | 31 170  | 31 170  |  |
| 75  | Zavazky ze socialniho zabezpečeni                                                                                  | 1 200   | 1 200   | 1 200   | 1 200   | 1 200   | 1 200   | 1 200   | 1 200    | 1 200   | 1 200   |  |
| 70  | Stat - danove zavazky a dotace                                                                                     | 2 200   | 2 200   | 2 200   | 2 200   | 2 200   | 2 200   | 2 200   | 2 200    | 2 200   | 2 200   |  |
| 70  | Ο STATINI ΖΑVAΖΚΥ                                                                                                  | 9 686   | 40 5 20 | 22.469  | 40.247  | 0       | 0       | 0       | 0        | 0       | 0       |  |
| 16  | DARKOVITOVEKTA VIPOMOCI                                                                                            | 57 368  | 49 938  | 33 168  | 10 247  | 0       | 0       |         | 0        | 0       | 0       |  |
| 79  | Dankovni uvery diounodobe                                                                                          | 47 568  | 40 368  | 33 168  | 10 247  | 0       | 0       | 0       | U        | 0       | U       |  |
| 80  | Dezne pankovni uvery                                                                                               | 9 800   | 9170    | 0       | 0       | 0       | 0       | 0       | 0        | 0       | U       |  |
| 01  | Ortatol pasiva, přechodoš účtu pasiv                                                                               | 0       | 0       | 0       | 0       | 0       | 0       | 0       | 0        | 0       | 0       |  |
| 02  | ο διατιή μαδινα - prechoune αcty pasiv                                                                             | 5240    | 0       | 760     | 4740    | 2220    | 6240    | 62.40   | 2.10     | 2.40    | 240     |  |
| 933 | Indiantoeiareised                                                                                                  | -9240   | U       | 160     | 4/10    | -2220   | -0240   | -0240   | -240     | -240    | -240    |  |

|                                                      | Plán    |         |         |          |                                       |         | Plán    |         |         |         |  |  |
|------------------------------------------------------|---------|---------|---------|----------|---------------------------------------|---------|---------|---------|---------|---------|--|--|
| r. Výkaz zisků a ztrát (údaje v tis. Kč)             | 2007    | 2008    | 2009    | 2010     | 2011                                  | 2012    | 2013    | 2014    | 2015    | 2016    |  |  |
| 83 Tržby za prodej zboží                             | 472     | 500     | 500     | 500      | 320                                   | 350     | 350     | 350     | 350     | 350     |  |  |
| 84 Náklady vynaložené na prodané zboží               | 45      | 45      | 45      | 45       | 45                                    | 45      | 45      | 45      | 45      | 45      |  |  |
| 85 OBCHODNÍ MARŽE                                    | 427     | 455     | 455     | 455      | 275                                   | 305     | 305     | 305     | 305     | 305     |  |  |
| 86 VÝKONY                                            | 430 000 | 356 000 | 517 000 | 518 000  | 518 000                               | 518 000 | 433 000 | 443 000 | 438 000 | 478 000 |  |  |
| 87 Tržby za prodej vlastních výrobků a služeb        | 425 000 | 350 000 | 510 000 | 510 000  | 510 000                               | 510 000 | 425 000 | 435 000 | 430 000 | 470 000 |  |  |
| 88 Změna stavu vnitropodníkových zásob vlast. výroby | 5 000   | 6 000   | 7 000   | 8 000    | 8 000                                 | 8 000   | 8 000   | 8 000   | 8 000   | 8 000   |  |  |
| 89 Aktivace                                          | 0       | 0       | 0       | 0        | 0                                     | 0       | 0       | 0       | 0       | 0       |  |  |
| 90 VÝKONOVÁ SPOTŘEBA                                 | 89 409  | 92 580  | 95 700  | 98 0 3 0 | 97 990                                | 99 080  | 104 970 | 99 522  | 99 490  | 100 420 |  |  |
| 91 Spotř. mater. energie                             | 20 981  | 23 980  | 27 000  | 29 230   | 29 090                                | 30 180  | 36 070  | 30 622  | 30 590  | 31 520  |  |  |
| 92 Služby                                            | 68 428  | 68 600  | 68 700  | 68 800   | 68 900                                | 68 900  | 68 900  | 68 900  | 68 900  | 68 900  |  |  |
| 93 PŘIDANÁ HODNOTA                                   | 341 018 | 263 875 | 421 755 | 420 425  | 420 285                               | 419 225 | 328 335 | 343 783 | 338 815 | 377 885 |  |  |
| 94 Osobní náklady                                    | 40 098  | 41 750  | 38 518  | 43 500   | 44 000                                | 44 500  | 45 000  | 45 502  | 46 000  | 46 500  |  |  |
| 95 M zdové náklady                                   | 29 332  | 30 426  | 27 000  | 31 852   | 32 222                                | 32 593  | 32 963  | 33 333  | 33 704  | 34 074  |  |  |
| 96 Odměny členům spol.                               | 0       | 0       | 0       | 0        | 0                                     | 0       | 0       | 0       | 0       | 0       |  |  |
| 97 Nákladyna soc. zabez.                             | 10 266  | 10 824  | 11 018  | 11 1 48  | 11 278                                | 11 407  | 11 537  | 11 669  | 11 796  | 11 926  |  |  |
| 98 Sociální náklady                                  | 500     | 500     | 500     | 500      | 500                                   | 500     | 500     | 500     | 500     | 500     |  |  |
| 99 Daně a poplatky                                   | 260     | 280     | 280     | 280      | 300                                   | 320     | 330     | 350     | 350     | 350     |  |  |
| 100 Odpisy DNM , DHM                                 | 10 7 27 | 13 197  | 13 250  | 13 300   | 13 300                                | 11 500  | 11 000  | 11 000  | 11 000  | 11 000  |  |  |
| 101 Ostatní prov.výnosy                              | 1 700   | 2 000   | 2 000   | 2 000    | 2 000                                 | 2 000   | 2 000   | 2 000   | 2 000   | 2 000   |  |  |
| 102 Ostatní prov.náklady                             | 125     | 125     | 125     | 125      | 125                                   | 125     | 125     | 125     | 125     | 125     |  |  |
| 103 PROVOZNÍ HOSP. VÝSLEDEK                          | 291 508 | 210 523 | 371 582 | 365 220  | 364 560                               | 364 780 | 273 880 | 288 806 | 283 340 | 321 910 |  |  |
| 104 Výnosové úroky                                   | 30      | 30      | 30      | 30       | 30                                    | 30      | 30      | 30      | 3       | 30      |  |  |
| 105 Nákladové úroky                                  | 1 1 28  | 1 700   | 1 500   | 1 300    | 1 1 0 0                               | 950     | 900     | 800     | 800     | 800     |  |  |
| 106 Ostatní finanční výnosy                          | 2 000   | 2 000   | 2 000   | 2 000    | 2 000                                 | 2 000   | 2 000   | 2 000   | 2 000   | 2 000   |  |  |
| 107 Ostatní finanční náklady                         | 2 000   | 1 000   | 1 000   | 1 000    | 1 000                                 | 1 000   | 1 000   | 1 000   | 1 000   | 1 000   |  |  |
| 108 HOSP. VÝSLEDEK Z FIN. OPERACÍ                    | -1 098  | -670    | - 47 0  | -270     | -70                                   | 80      | 130     | 230     | 203     | 230     |  |  |
| 109 Daň z příjmů za běžnou činnost                   | 5 082   | 3 328   | 3 240   | 3 400    | 3 358                                 | 3 425   | 3 4 3 4 | 3 4 4 1 | 3 521   | 3 307   |  |  |
| 110 HOSP. VÝSLEDEK ZA BĚŽNOU ČINNOST                 | 285 328 | 206 525 | 367 872 | 361 550  | 361 132                               | 361 435 | 270 576 | 285 595 | 280 022 | 318 833 |  |  |
| 111 Mimořádné výnosy                                 | 0       | 0       | 0       | 0        | 0                                     | 0       | 0       | 0       | 0       | 0       |  |  |
| 112 Mim ořádné náklady                               | 0       | 0       | 0       | 0        | 0                                     | 0       | 0       | 0       | 0       | 0       |  |  |
| 113 Daň z příjm ů z m im ořádné činnosti             | 0       | 0       | 0       | 0        | 0                                     | 0       | 0       | 0       | 0       | 0       |  |  |
| 114 MIMOŘÁDNÝ HOSP. VÝSLEDEK                         | 0       | 0       | 0       | 0        | 0                                     | 0       | 0       | 0       | 0       | 0       |  |  |
| 115 Převod podílu na HV společní kům                 | 0       | 0       | 0       | 0        | 0                                     | 0       | 0       | 0       | 0       | 0       |  |  |
| 116 HOSP. VÝSLEDEK ZA ÚČETNÍ OBDOBÍ                  | 285 328 | 206 525 | 367 872 | 361 550  | 361 132 361 435 270 576 285 595 280 0 |         |         | 280 022 | 318 833 |         |  |  |
| 117 HOSP. VÝSLEDEK PŘED ZDANĚNÍM                     | 290 410 | 209 853 | 371 112 | 364 950  | 364 490                               | 364 860 | 274 010 | 289 036 | 283 543 | 322 140 |  |  |
| 999 KONTROLNÍ ČÍSLO                                  | -269234 | -187665 | -349507 | -342285  | -342105                               | -342025 | -251115 | -266095 | -260068 | -300095 |  |  |
|                                                      |         |         |         |          |                                       |         |         |         |         |         |  |  |

| 2. Dopinující údaje - průmerný počet práčovníku, poniedavký a závazký po splatnosti                                                                              |     |     |     |     |     |     |     |     |     |     |  |
|----------------------------------------------------------------------------------------------------|-----|-----|-----|-----|-----|-----|-----|-----|-----|-----|--|
| r.         DopInující veličiny         2007         2008         2009         2010         2011         2012         2013         2014         2015         2016 |     |     |     |     |     |     |     |     |     |     |  |
| 118 Majetek 100% dotovaný a účtovaný v podrozvaze                                                                                                    | 0   | 0   | 0   | 0   | 0   | 0   | 0   | 0   | 0   | 0   |  |
| 119 Počet pracovníků                                                                                                    | 100 | 100 | 110 | 110 | 100 | 110 | 110 | 111 | 110 | 110 |  |

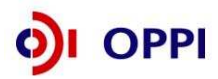

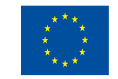

#### Výsledné hodnocení

Výsledné hodnocení je prováděno automatizovaným systémem na základě údajů zadaných do formulářů. Výsledné hodnocení není žadatelům k dispozici, slouží pouze poskytovateli dotace k ekonomickému hodnocení a následnému bodovému hodnocení projektu. Výsledné hodnocení je založeno na bodovém ohodnocení jednotlivých hodnotících ukazatelů:

- čistá současná hodnota NPV,
- finanční míra výnosnosti (vnitřní výnosové procento)  $^{I\!R\!R}\,$  porovnaná se zadanou výslednou diskontní sazbou  $^{D\!S}\,$  a
- doba návratnosti investice  $DN\,$  porovnaná s průměrnou dobou odpisování investice  $PDOI\,$

Podle konkrétních vypočtených hodnot jednotlivých ukazatelů a porovnání je přiřazen každému ukazateli zvlášť počet bodů následujícím způsobem:

Když NPV>0 pak 3 body, Když NPV = 0 pak 1 bod, Když NPV<0 pak 0 bodů Když IRR>=DS sazba pak 3 body, Když (IRR>=0 and IRR<DS) pak 1 bod, Když IRR<0 pak 0 bodů Když DN<0,6\*PDOI pak 3 body, Když (DN>=0,6\*PDOI and DN<=PDOI) pak 1 bod, Když DN>PDOI pak 0 bodů

Výsledný počet bodů je součet bodů za jednotlivé ukazatele. Podle celkové výsledné hodnoty bodů je projekt doporučen nebo nedoporučen nebo doporučen s výhradami.

- Součet bodů > 3 DOPORUČENO
- Součet bodů = 3 DOPORUČENO S VÝHRADAMI
- Součet bodů < 3 NEDOPORUČENO

#### Finanční kalkulačka – nástroj pro předběžné hodnocení

Ekonomické hodnocení projektu je prováděno na základě údajů, které žadatel vyplní do příslušných formulářů v eAccountu. Výsledné hodnocení je však k dispozici pouze v rámci finančního hodnocení projektu (v aplikaci ekonomického hodnocení) a žadateli nebude přístupné.

Z tohoto důvodu byl pro žadatele vytvořen pomocný nástroj na předběžný automatizovaný výpočet efektivnosti projektu. Finanční kalkulačka je naprogramována v Excelu a můžete si ji stáhnout na webových stránkách <u>www.czechinvest.org/financni-realizovatelnost.</u>

#### Jak lze opravit formulář FRP?

Po odeslání Plné žádosti lze formulář FRP opravit prostřednictvím vložení opraveného formuláře pomocí funkce "*Odeslat formulář*". Vždy však musíte o tomto kroku předem informovat PM prostřednictvím Nástěnky a počkat na zprávu, že nové odeslání FRP bylo umožněno.

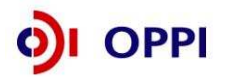

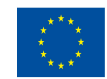

| SEZNAM PROJEKTŮ                                 | Projekt                                                                             | Registrační<br>žádost | Plná žádost        | Žádost o platbu | Monitoring<br>projektu | Změna projektu | Nástěnka<br>projektu |  |  |  |
|-------------------------------------------------|-------------------------------------------------------------------------------------|-----------------------|--------------------|-----------------|------------------------|----------------|----------------------|--|--|--|
| Informace o programech naleznete <u>zde</u>     |                                                                                     |                       |                    |                 |                        |                |                      |  |  |  |
| Detail žadatele 2.2 RV01/071 "Testování FRP 25" |                                                                                     |                       |                    |                 |                        |                |                      |  |  |  |
| Základní informace Adresy                       | Kontakty                                                                            | FRP                   |                    |                 |                        |                |                      |  |  |  |
| Finanční realizovatelnost pr                    | ojektu                                                                              |                       |                    |                 |                        |                |                      |  |  |  |
| Ke správnému vyplnění FRP je nuti               | né mít nainstalová                                                                  | n XML602 Filler. Te   | en ize zdarma stáh | nout <u>zde</u> |                        |                |                      |  |  |  |
| <u>Stáhnout formulář FRP</u>                    |                                                                                     |                       |                    |                 |                        |                |                      |  |  |  |
| Načtení vyplněného formuláře (                  | Načtení vyplněného formuláře (datum posledně načteného formuláře: 28.05.2007 08:12) |                       |                    |                 |                        |                |                      |  |  |  |
| Procházet.                                      |                                                                                     |                       |                    |                 |                        |                |                      |  |  |  |
| Načíst formulář Odesla                          | formulář                                                                            |                       |                    |                 |                        |                |                      |  |  |  |

#### Nejčastější chyby v souvislosti s finanční realizovatelností projektu (FRP) – fáze PŽ:

- Kolonka "Celkové náklady projektu" v záhlaví formuláře FRP je vyplněna chybnou částkou. Správná částka odpovídá celkovým způsobilým i nezpůsobilým výdajům na pořízení investice včetně DPH.
- Kolonka "Předpokládané datum ukončení provozování investice" musí obsahovat poslední rok, ve kterém budou žadateli z projektu plynout tržby / výnosy (avšak nemůže být kratší, než doba odepisování investice).
- Nedostatečně vyplněné tabulky. Je třeba vyplnit tabulky formuláře FRP nejméně do roku odpovídajícímu předpokládanému datu ukončení provozování investice nebo ukončení odepisování (podle toho, která doba je delší) a připočítejte tři roky pro monitoring.
- Nejsou vyplněny tržby / výnosy investice za jednotlivé roky (řádek 1 nebo 2 v CF projektu).
- Daňová sazba v řádku 22 není vyplněna vůbec nebo chybně. Doporučená hodnota je 0,2.
- V řádku 33 CF projektu jsou v jednotlivých letech předpokládané náklady na pořízení investice, aniž by byly tyto výdaje kryté financováním v části "Zdroje financování projektu" nad tímto řádkem.
- Součet hodnot v řádku 33 se musí rovnat řádku 41. Do řádku 41 se zahrnují veškeré způsobilé výdaje na pořízení dlouhodobého majetku bez DPH, neponížené o dotaci.
- Obdržení dotace (řádek 29) předpokládané v témže roce, kdy byla podána RŽ, je nereálně optimistické. Doporučujeme vyplnit v dalším roce po ukončení dané etapy.
- Není vyplněna část 3. Účetní výkazy, finanční plán (kvalifikovaný odhad vývoje jednotlivých položek finančních výkazů celé společnosti).
- Kontrola aktiv a pasiv v řádku 76 musí být pro všechna období rovna nule.
- Kontrola rovnosti hospodářského výsledku v řádku 77 musí být pro všechna období rovna nule.
- Částky jsou chybně vyplněny v Kč namísto v tisících Kč.

#### 1.2.3 Vyplnění a odeslání PŽ

Formulář PŽ má předdefinovaný obsah buněk (struktura čísla, text, počet znaků, pulldowny atd.), který společně s kontextovou nápovědou (v pravém horním rohu obrazovky označenou takto: Nápověda)

slouží pro snadné vyplnění požadovaných polí. V některých polích nebude možné zapsat údaj, pokud nebude mít požadovaný tvar nebo rozsah.

Při vyplňování žádosti provádějte průběžné ukládání již vyplněných polí kliknutím na tlačítko "**Uložit"** V případě jakýchkoliv dotazů se během vyplňování PŽ obracejte na příslušnou <u>RK CI</u> (seznam Regionálních kanceláří CzechInvest naleznete na <u>http://www.czechinvest.org/regionalni-kancelare</u>). V případě dotazů specifických pro konkrétní projekt se obracejte na Vašeho PM prostřednictvím Nástěnky.

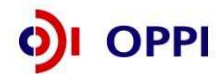

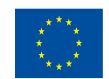

Pro průběžnou kontrolu vyplněných dat v každé záložce žádosti využívejte tlačítko "**Ověřit data na stránce**". V případě chybně vyplněných údajů se zobrazí informace o chybě s uvedením místa chyby a sdělením, jak by daná informace měla správně vypadat.

Po vyplnění všech záložek a zaškrtnutí souhlasu se všemi prohlášeními v poslední záložce **Prohlášení a závazky** proveďte celkovou kontrolu údajů napříč celou PŽ pomocí tlačítka "**Ověřit data** *plné žádosti*".

Poté přejděte na záložku **Projekt – Seznam dokumentů**. Zde vygenerujte a vložte dokument PŽ obdobně jako u RŽ v kapitole 1.1.4 Vložení dokumentů a jejich elektronický podpis. Do Seznamu dokumentů vložte také povinné přílohy Podnikatelský záměr a doložení vlastnických nebo jiných práv k místům realizace. Při odesílání žádosti včetně příloh prostřednictvím aplikace eAccount je nezbytné, aby byl k odesílanému dokumentu připojen elektronický podpis oprávněné osoby.

Pro podání celé PŽ na agenturu Czechlnvest (tj. formulář PŽ, FRP, Podnikatelský záměr a doložení vlastnických nebo jiných práv k místům realizace) je třeba přejít opět do záložky **Plná žádost – Prohlášení a závazky**, kde stisknete tlačítko "*Potvrdit a odeslat plnou žádosť*". Po správném odeslání PŽ se na obrazovce objeví hlášení o úspěšném odeslání Plné žádosti.

V případě zjištění chyb a nedostatků v odeslané PŽ Vás prostřednictvím aplikace eAccount kontaktujeme a zašleme Vám výzvu k odstranění chyb v PŽ nebo výzvu k doplnění údajů prostřednictvím záložky "*Nástěnka*".

Po kontrole PŽ a požadovaných příloh ze strany Czechlnvestu získáte na základě dokumentu "Vyrozumění žadatele o postupu projektu do dalšího hodnocení", zaslaného prostřednictvím aplikace eAccount, elektronickou informaci, že projekt postoupil do dalšího hodnocení, a sdělení, že o oficiálním výsledku budete vyrozuměni. V opačném případě Vám bude sděleno, že Vaše žádost je z dalšího hodnocení vyřazena s uvedením kritéria(í) nepřijatelnosti.

| SEZNAM PROJE                           | KTŮ Projekt                  | t Registrační<br>žádost                 | Plná žádost                  | Žádost o platbu      | Monitoring<br>projektu    | Změna                | projektu                | Nástěnka<br>projektu |
|----------------------------------------|------------------------------|-----------------------------------------|------------------------------|----------------------|---------------------------|----------------------|-------------------------|----------------------|
| Informace o programech                 | naleznete <u>zde</u>         |                                         |                              |                      |                           |                      |                         |                      |
| Plná žádost projekt                    | u 2.2 ITP01/043              | "JICT 20070827 0                        | 833"                         |                      |                           |                      | 4                       | •                    |
| Informace Harmond<br>o projektu projel | ogram Rozpo<br>ktu způsobilé | čet - Rozpočet -<br>výdaje zdrojová čás | Horizontální<br>st ukazatele | Závazné<br>ukazatele | Monitorovací<br>ukazatele | Přílohy              | Prohlášení<br>a závazky |                      |
| Evidenční číslo                        | 043                          | (Pod)program                            | ICT v podnicích -            | Výzva I              |                           |                      | ]                       |                      |
| Vázev projektu                         | JICT 20070827 083            | 33                                      |                              |                      |                           | ladnatlin            | ية ≂ذاه≯اير ٦           | كالم                 |
| Stručný popis projektu                 | popis RŽ ict                 |                                         |                              |                      |                           | žádosti,<br>vyplnit. | které je třek           | a                    |
| )oplnění popisu projektu               | info                         |                                         |                              |                      |                           | · ·                  |                         |                      |
| Doba trvání projektu                   |                              |                                         |                              |                      |                           | $\backslash$         |                         |                      |
| Datum zahájení projektu                | 1.5.2007 Da                  | atum ukončení projektu                  | 1.8.2007                     |                      |                           |                      |                         |                      |
| Datum zahájení projektu a Datur        | n ukončení projektu se př    | ebírají ze záložky Harmonogra           | am projektu)                 |                      | [                         | Žadateli             | zpřístupněr             | ná zálo              |
| droco mieto realizado                  | - projoktu                   |                                         |                              |                      |                           | "Plná žá             | <i>dost,</i> (zpřís     | tupněr               |
|                                        |                              |                                         |                              |                      |                           | schváler             | í Registrač             | ní žád               |

#### Vzorová ukázka Plné žádosti (po schválení Registrační žádosti) v aplikaci eAccount

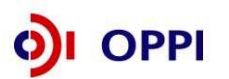

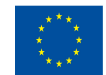

#### Příjem žádostí o dotaci – grafické schéma

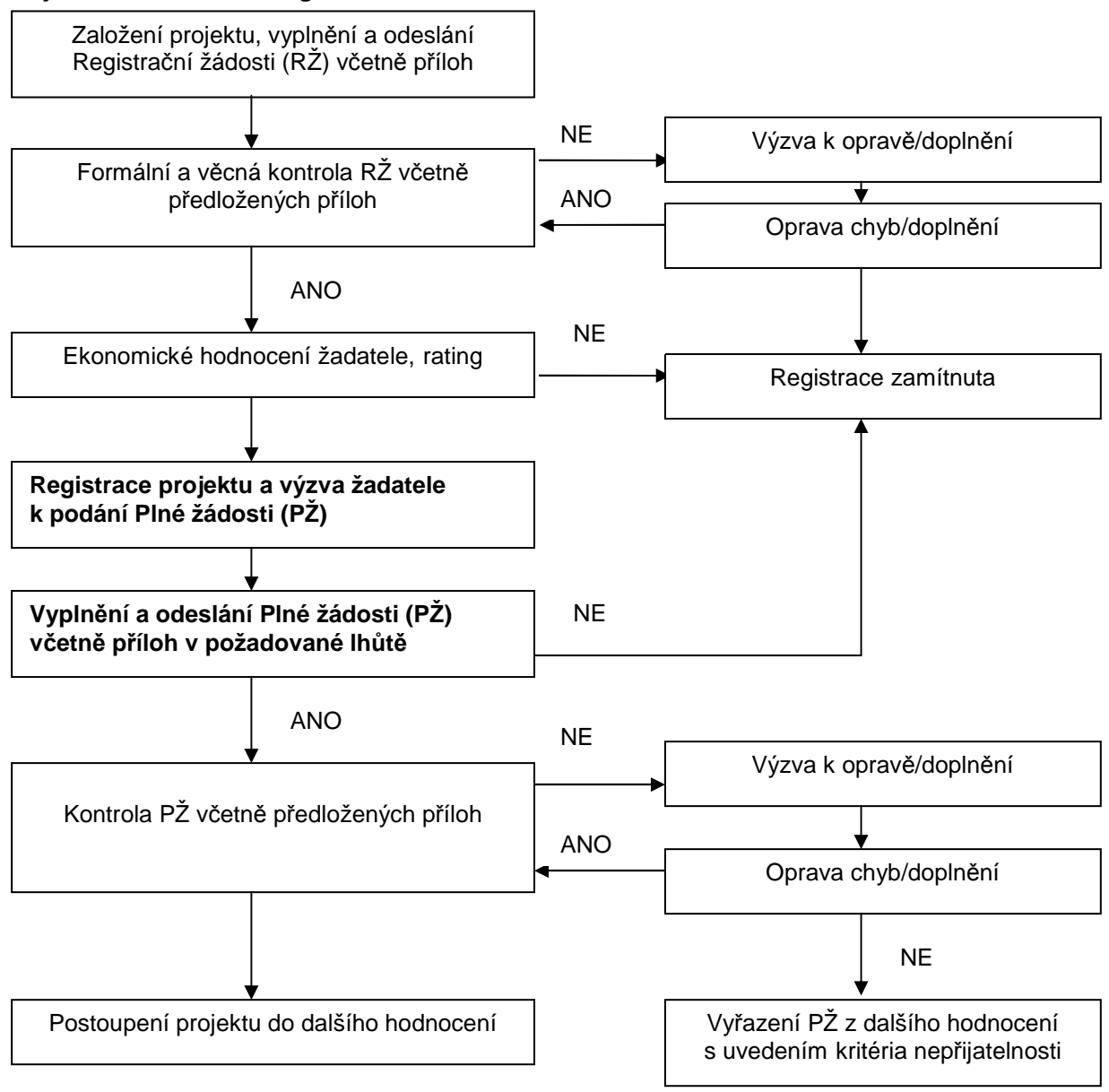

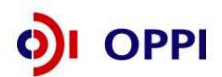

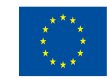

# 2. Hodnocení projektu

Společně s Podmínkami poskytnutí dotace Vám bude do seznamu dokumentů v aplikaci eAccount vložena Výzva k podpisu Podmínek.

Kroky nutné pro podpis Podmínek jsou popsány v Pokynech pro žadatele – obecná část v kapitole 2.2.

V případě, že čerpáte dotaci v režimu de minimis, Vám bude do seznamu dokumentů zároveň vloženo i Oznámení o výši veřejné podpory v rámci de-minimis, které budete muset vyplnit a taktéž elektronicky podepsat.

Není požadováno doložení žádných dalších příloh v rámci podpisu Podmínek.

Z PRAXE: PODMÍNKY SI VŽDY DŮKLADNĚ PŘED PODPISEM PŘEČTĚTE!!!

# 3. Žádost o platbu

Požadované přílohy k žádosti o platbu:

- Kopie smlouvy o bankovním účtu;
- Kopie účetních dokladů a dokladů o úhradě (viz Pravidla pro dokládání), kopie kupních smluv, objednávky;
- Kopie dodacích listů a protokoly o převzetí od dodavatelů a protokoly o převodu do dlouhodobého majetku firmy (inventární karty)
- Kopie smlouvy k outsourcovaným činnostem / Kopie kupních smluv / objednávky
- Doložení vedení odděleného účetnictví
- Doložení splnění povinné publicity (fotografie majetku se štítkem s předepsaným textem resp. např. výtisk webových stránek nebo jiného dokladu pro doložení splnění publicity u nehmotného majetku.)

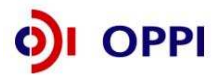

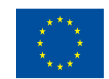

# 4. Monitoring

Ukazatele na úrovni projektu – ICT v podnicích

| Název ukazatele                           | Jednotka | Popis ukazatele                                                                                                    | Sledované období                                                                                                    | Poznámka                                                                                                    |
|-------------------------------------------|----------|----------------------------------------------------------------------------------------------------|----------------------------------------------------------------------------------------------------|----------------------------------------------------------------------------------------------------|
| Závazné ukazatele                         |          |                                                                                                    | ·                                                                                                    |                                                                                                    |
| Software a práva<br>duševního vlastnictví | počet    | Počet typů pořízeného SW                                                                                                    | Ukazatel je vykazován k datu<br>ukončení projektu (nejdříve<br>tedy v závěrečné zprávě z<br>realizace). Hodnota ukazatele<br>zůstává po dobu udržitelnosti<br>projektu neměnná. | Příklad:<br>Pořízení ERP = 1<br>Pořízení 3 ks antivirového programu = 1<br>Do dokumentu způsob výpočtu závazného<br>ukazatele uveďte vše pořizované. Tzn.<br>rozpis pořizovaných modulů pro ERP, počet<br>licencí antivirového programu apod.                                                                                                    |
| Hardware a ostatní stroje a<br>zařízení   | počet    | Počet oblastí, v rámci nichž<br>bude pořízen HW resp.<br>ostatní stroje a zařízení.<br>Oblasti:<br>1) PC a notebooky<br>2) Servery<br>3)Vstupní zařízení<br>4)Výstupní zařízení<br>5)Ostatní | Ukazatel je vykazován k datu<br>ukončení projektu (nejdříve<br>tedy v závěrečné zprávě z<br>realizace). Hodnota ukazatele<br>zůstává po dobu udržitelnosti<br>projektu neměnná. | <ul> <li>Hodnota se načítá v průběhu realizace<br/>projektu.</li> <li>Jedním kusem HW/ostatní stroje a zařízení<br/>se rozumí: koncová stanice (PC, notebook,<br/>atp.); server; ostatní HW (např.: diskové<br/>pole, IT zabezpečení - hardwarový firewall,<br/>síť, tiskárna, aj.) a jiných prvků, které jsou<br/>součástí ICT (např. čtečky čárových kódů,<br/>čipových karet, komunikační zařízení<br/>používaná k IP telefonii, aj.), vedené v<br/>účetnictví jako dlouhodobý majetek.</li> <li>PC, notebooky - Monitor účtovaný s PC<br/>spadá do této kategorie. Monitor vedený v<br/>účetnictví samostatné je výstupním<br/>zařízením.</li> <li>Servery - pořízení daných technických<br/>prostředků</li> <li>Vstupní/výstupní zařízení - pořízení<br/>daných technických prostředků, v případě<br/>vstupně - výstupního zařízení zařaďte toto<br/>dle převažujícího znůsobu voužití</li> </ul> |

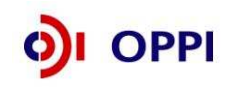

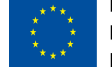

| Outsourcované činnosti                                       | počet  | Počet nových<br>outsourcovaných činností či<br>funkcí definovaných na<br>základě SLA (tj. Service<br>Level Agreement)                                                                                      | Ukazatel je vykazován k datu<br>ukončení projektu (nejdříve<br>tedy v závěrečné zprávě z<br>realizace). Hodnota ukazatele<br>zůstává po dobu udržitelnosti<br>projektu neměnná. Počet<br>outsourcovaných činností se<br>v průběhu realizace načítá do<br>celkové sumy, která je uvedena<br>v závěrečné zprávě.                           | SLA je specifická smlouva mezi<br>dodavatelem a uživatelem, což mohou být<br>v případě interních vztahů IT oddělení<br>a uživatelé, v případě externích vztahů<br>poskytovatel a zákazník. SLA principielně<br>definuje, jaké služby budou dodávány, kdy<br>a kde. K těmto parametrům se doplňují<br>další důležité parametry.                                                                                                    |
|--------------------------------------------------------------|--------|----------------------------------------------------------------------------------------------------|----------------------------------------------------------------------------------------------------|----------------------------------------------------------------------------------------------------|
| Monitorovací ukazatele                                       | -<br>- |                                                                                                    | · · · · · · · · · · · · · · · · · · ·                                                                                                    |                                                                                                    |
| Nově vytvořená<br>přepočtená pracovní místa                  | počet  | Počet nově vytvořených<br>přepočtených hrubých<br>pracovních míst spojených<br>s realizací projektu netýká<br>se realizačního týmu;<br>vykazuje se v FTE -<br>ekvivalentu roční pracovní<br>doby.          | Hodnoty jsou vykazovány<br>přírůstkově od data zahájení<br>projektu.<br>Ukazatel je vykazován vždy<br>jako počet nově vytvořených<br>pracovních míst za 1 kalendářní<br>rok, poprvé za rok, ve kterém<br>byla započata realizace<br>projektu. I v době udržitelnosti<br>projektu je možné, že se<br>dosažená hodnota bude lišit od<br>0. | Pracovníkem se rozumí osoba s vazbou na<br>zaměstnavatele v podobě pracovní smlouvy<br>nebo dohody o pracovní činnosti.<br>Za zaměstnance pracujícího na hlavní<br>pracovní poměr, jehož pracovní místo<br>vzniklo v přímé souvislosti s realizací<br>projektu, se započítá hodnota 1, za<br>zaměstnance pracujícího na vedlejší<br>pracovní poměr příslušný zlomek plného<br>úvazku (např. 0,5, 0,75 atd.) a u externího<br>pracovníka se započítá zlomek pracovního<br>roku, který skutečně odpracoval (pracovní<br>rok = 8h*počet pracovních dní v daném<br>kalendářním roce – např. 8h*230dní =<br>1840h, pracovník odpracoval 206h, za něj<br>se tedy započítá 0,11 vytvořeného<br>pracovního místa). |
| Nově vytvořená<br>přepočtená pracovní místa<br>- z toho ženy | počet  | Počet nově vytvořených<br>přepočtených hrubých<br>pracovních míst pro ženy<br>spojených s realizací<br>projektu netýká se<br>realizačního týmu; vykazuje<br>se v FTE - ekvivalentu<br>roční pracovní doby. | Hodnoty jsou vykazovány<br>přírůstkově od data zahájení<br>projektu.<br>Ukazatel je vykazován vždy<br>jako počet nově vytvořených<br>pracovních míst za 1 kalendářní<br>rok, poprvé za rok, ve kterém<br>byla započata realizace<br>projektu. I v době udržitelnosti<br>projektu je možné, že se                                         | Viz popis "nově vytvořená přepočtená<br>pracovní místa"                                                                                                    |

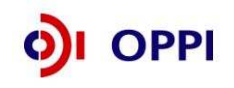

|                                                      |       |                                                                                                    | dosažená hodnota bude lišit od<br>0.                                                                                                    |                                                                                                    |
|------------------------------------------------------|-------|----------------------------------------------------------------------------------------------------|----------------------------------------------------------------------------------------------------|----------------------------------------------------------------------------------------------------|
| Nově vytvořená<br>přepočtená pracovní místa<br>- VaV | počet | Počet nově vytvořených<br>přepočtených hrubých<br>pracovních míst ve<br>výzkumu a vývoji spojených<br>s realizací projektu (netýká<br>se realizačního týmu);<br>vykazuje se v FTE -<br>ekvivalentu roční pracovní<br>doby). Za pracovníky ve<br>výzkumu a vývoji se<br>považují výzkumní<br>pracovníci,<br>techničtí a ekvivalentní<br>pracovníci a<br>další pomocní (ostatní)<br>pracovníci, jejichž činnosti<br>jsou přímou službou<br>výzkumu a vývoji. | Hodnoty jsou vykazovány<br>přírůstkově od data zahájení<br>projektu.<br>Ukazatel je vykazován vždy<br>jako počet nově vytvořených<br>pracovních míst za 1 kalendářní<br>rok, poprvé za rok, ve kterém<br>byla započata realizace<br>projektu. I v době udržitelnosti<br>projektu je možné, že se<br>dosažená hodnota bude lišit od<br>0. | Pracovníkem se rozumí osoba s vazbou na<br>zaměstnavatele v podobě pracovní smlouvy<br>nebo dohody o pracovní činnosti.<br>Za zaměstnance pracujícího na hlavní<br>pracovní poměr, jehož pracovní místo<br>vzniklo v přímé souvislosti s realizací<br>projektu, se započítá hodnota 1, za<br>zaměstnance pracujícího na vedlejší<br>pracovní poměr příslušný zlomek plného<br>úvazku (např. 0,5, 0,75 atd.) a u externího<br>pracovníka se započítá zlomek pracovního<br>roku, který skutečně odpracoval (pracovní<br>rok = 8h*počet pracovních dní v daném<br>kalendářním roce – např. 8h*230dní =<br>1840h, pracovník odpracoval 206h, za něj<br>se tedy započítá 0,11 vytvořeného<br>pracovního místa).<br>Za pracovníky ve výzkumu a vývoji se<br>považují výzkumní pracovníci (vědci a<br>vedoucí pracovníci VaV útvarů – zabývají<br>se koncepcí nebo tvorbou nových znalostí,<br>výrobků, procesů, metod a systémů, nebo<br>takové projekty řídí – především<br>zaměstnanci zařazení do hlavní třídy 2 a<br>podskupiny 1237 platné klasifikace<br>zaměstnání-rozšířené ČSÚ (dále jen KZAM-<br>R), techničtí a ekvivalentní pracovníci<br>(technici – uskutečňují vědecké a technické<br>úkoly, aplikují koncepty a provozní metody<br>– převážně zařazeni do třídy 31 a třídy 32<br>KZAM-R) – oproti statistikám ČSÚ se<br>nezapočítávají další pomocní (ostatní)<br>pracovníci (řemeslníci, sekretářky a<br>úředníci, kteří se podílí na výzkumných a<br>vývojových činnostech nebo jsou začleněni |

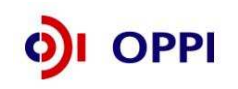

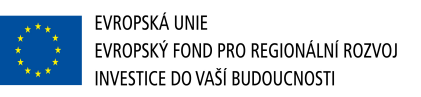

|                                                                  |         |                                                                                                    |                                                                                                    | do takových prací, zahrnuti nejsou ani<br>manažeři a administrativní pracovníci,<br>jejichž činnosti jsou přímou službou<br>výzkumu a vývoji). |
|------------------------------------------------------------------|---------|----------------------------------------------------------------------------------------------------|----------------------------------------------------------------------------------------------------|----------------------------------------------------------------------------------------------------|
| Nově vytvořená<br>přepočtená pracovní místa<br>VaV - z toho ženy | počet   | Počet nově vytvořených<br>přepočtených hrubých<br>pracovních míst ve<br>výzkumu a vývoji pro ženy<br>spojených s realizací<br>projektu; netýká se<br>realizačního týmu; vykazuje<br>se v FTE - ekvivalentu<br>roční pracovní doby.                                                                                                    | Hodnoty jsou vykazovány<br>přírůstkově od data zahájení<br>projektu.<br>Ukazatel je vykazován vždy<br>jako počet nově vytvořených<br>pracovních míst za 1 kalendářní<br>rok, poprvé za rok, ve kterém<br>byla započata realizace<br>projektu. I v době udržitelnosti<br>projektu je možné, že se<br>dosažená hodnota bude lišit od<br>0. | Viz popis "nově vytvořená přepočtená<br>pracovní místa VaV"                                                                                    |
| Přidaná hodnota                                                  | tis. Kč |                                                                                                    | Hodnota se vykazuje vždy<br>k datu uvedenému ve zprávě<br>(uzavřené účetní období).<br>Nejedná se o přírůstkový<br>ukazatel, hodnota je vždy<br>uváděna za 1 rok.                                                                                                    | Přidaná hodnota uvedena v řádku č. 11<br>výkazu zisku a ztrát.                                                                                 |
| Průměrný počet<br>zaměstnanců                                    | počet   | Počtem zaměstnanců se<br>rozumí počet ročních<br>pracovních jednotek (RPJ),<br>tj. počet pracovníků s<br>plným pracovním úvazkem<br>na celý rok, přičemž u<br>pracovníků s částečným<br>pracovním úvazkem a u<br>sezónních pracovníků se<br>započítá příslušný zlomek<br>roční pracovní jednotky.<br>Údaj se uvádí v průměrné<br>hodnotě za uzavřený účetní<br>rok. | Hodnota se vykazuje vždy<br>k datu uvedenému ve zprávě<br>(uzavřené účetní období).<br>Nejedná se o přírůstkový<br>ukazatel, hodnota je vždy<br>uváděna za 1 rok.                                                                                                    |                                                                                                    |
| Počet zaměstnanců                                                | počet   | počet zaměstnanců                                                                                                    | Hodnota se vykazuje vždy                                                                                                    |                                                                                                    |

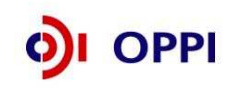

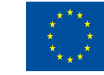

| zapojených do využití<br>IS/ICT    |   | společnosti, kteří jsou<br>aktivními uživateli<br>koncových stanic<br>(stacionárních a<br>přenosných personálních<br>počítačů a<br>specializovaných zařízení<br>jako např. PDA)                                                                                                    | k datu uvedenému ve zprávě<br>(uzavřené účetní období).<br>Nejedná se o přírůstkový<br>ukazatel, hodnota je vždy<br>uváděna za 1 rok.                             |                                                                              |
|------------------------------------|---|----------------------------------------------------------------------------------------------------|----------------------------------------------------------------------------------------------------|------------------------------------------------------------------------------|
| Celkové roční náklady na<br>IS/ICT | % | Celkové náklady na IS/ICT<br>(tj. HW, SW, ostatní stroje a<br>zařízení, které jsou<br>součástí IS/ICT, licence,<br>patenty a jiná práva<br>duševního vlastnictví,<br>externí služby, vlastní<br>náklady na provoz a<br>údržbu, vč. mezd IT<br>pracovníku, pravidelných<br>poplatku a jiných<br>provozních nákladu.)<br>vyjádřené jako procentuální<br>podíl na obratu podniku. | Hodnota se vykazuje vždy<br>k datu uvedenému ve zprávě<br>(uzavřené účetní období).<br>Nejedná se o přírůstkový<br>ukazatel, hodnota je vždy<br>uváděna za 1 rok. | Vypočte se jako Celkové náklady na IS/ICT<br>/ čistý obrat*100               |
| Investice do IS/ICT                | % | Náklady na nové projekty a<br>investice do IS/ICT (tj.<br>nákup HW, SW, ostatní<br>stroje a zařízení, které jsou<br>součástí IS/ICT, licence,<br>patenty a jiná práva<br>duševního vlastnictví)<br>vyjádřené jako procentuální<br>podíl na celkových ročních<br>nákladech na IS/ICT.                                                                                           | Hodnota se vykazuje vždy<br>k datu uvedenému ve zprávě<br>(uzavřené účetní období).<br>Nejedná se o přírůstkový<br>ukazatel, hodnota je vždy<br>uváděna za 1 rok. | Vypočte se jako Investice do IS/ICT<br>/Celkové náklady na IS/ICT*100        |
| Realizované on-line<br>objednávky  | % | Objednávky, které byly<br>uskutečněné elektronickou<br>formou.                                                                                                    | Hodnota se vykazuje vždy<br>k datu uvedenému ve zprávě<br>(uzavřené účetní období).<br>Nejedná se o přírůstkový<br>ukazatel, hodnota je vždy<br>uváděna za 1 rok. | Hodnota bude vyjádřena jako procentuální<br>podíl na celkových objednávkách. |

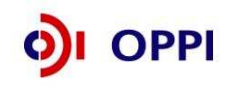

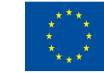

| Nákupy prostřednictvím<br>internetu                               | % | Jedná se o nákup<br>materiálu, zboží a služeb<br>uskutečněných<br>prostřednictvím internetu                   | Hodnota se vykazuje vždy<br>k datu uvedenému ve zprávě<br>(uzavřené účetní období).<br>Nejedná se o přírůstkový<br>ukazatel, hodnota je vždy<br>uváděna za 1 rok. | Vyjádřeno jako procentuální podíl na<br>celkovém nákupu. |
|-------------------------------------------------------------------|---|----------------------------------------------------------------------------------------------------|----------------------------------------------------------------------------------------------------|----------------------------------------------------------|
| Prodej vlastních výrobků a<br>služeb prostřednictvím<br>internetu | % | Procentuální podíl prodeje<br>vlastních výrobku a služeb<br>prostřednictvím internetu<br>na celkovém prodeji. | Hodnota se vykazuje vždy<br>k datu uvedenému ve zprávě<br>(uzavřené účetní období).<br>Nejedná se o přírůstkový<br>ukazatel, hodnota je vždy<br>uváděna za 1 rok. |                                                          |

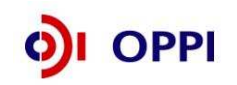

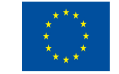

# 5. Přílohy

#### 5.1 Společné přílohy všech dotačních programů

Aktuální verze všech společných příloh dotačních programů podpory

- Obecná pravidla způsobilosti výdajů pro OPPI 2007—2013
- Pravidla pro výběr dodavatelů
- Pravidla etapizace
- Pravidla pro publicitu
- Definice malého a středního podniku

naleznete na stránce http://www.mpo.cz/dokument73665.html

Do data podpisu podmínek se řídíte aktuálně platnou verzí společných příloh. Po jejich podpisu vždy verzí, která je v podmínkách uvedena.

Z PRAXE: PODMÍNKY SI VŽDY DŮKLADNĚ PŘED PODPISEM PŘEČTĚTE!!!

#### 5.2 Seznam kontaktních míst

Regionální kanceláře agentury Czechinvest (RK CI) sídlí ve všech krajských městech České republiky. V případě zájmu se mohou zájemci na RK CI obracet buď písemně, nebo telefonicky, popřípadě si mohou domluvit osobní konzultaci.

Adresy a kontakty na regionální kanceláře agentury Czechinvest, naleznete na stránce <u>http://www.czechinvest.org/regionalni-kancelare</u>

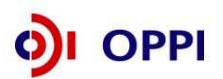

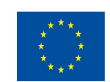

#### Příloha č. 1 – Upřesnění Výzvy v rámci OPPI: program ICT v podnicích – Výzva III

Tato příloha obsahuje doplňující informace k <u>Výzvě v rámci Operačního programu Podnikání</u> <u>a inovace: program ICT v podnicích – Výzva III</u> (dále jen Výzva), kterou naleznete na internetových stránkách Ministerstva průmyslu a obchodu ČR (<u>www.mpo.cz</u>) a agentury CzechInvest (<u>www.czechinvest.org</u>) pod dotačním programem ICT v podnicích.

Text výzvy naleznete pod odkazem: <u>http://www.czechinvest.org/ict-v-podnicich-vyzva-iii</u> v "**Připojených souborech"** 

Program ICT v podnicích nabízí malým a středním podnikům možnost získat dotaci na pořízení a rozšíření informačních systémů včetně dalších prvků ICT ve vybraných odvětvích české ekonomiky.

#### 1. Termíny pro předkládání žádostí

Žádost o podporu můžete předkládat v době, která je stanovena ve Výzvě.

- Příjem registračních žádostí probíhá od 1.1.2010 do 15.10.2010.
- Příjem plných žádostí probíhá od 8.3.2010 do 15.2.2011.
- Projekt můžete realizovat do 15.2.2014.

Doporučujeme žadatelům, aby harmonogram svých projektů plánovali s dostatečnou časovou rezervou a neplánovali konec časově náročnějších projektů až na nejzazší povolený termín pro ukončení realizace projektů v rámci výzvy programu!

• Poslední žádost o platbu je nutné předložit nejpozději do 15.8.2014.

#### 2.1 Podporované aktivity jsou:

• Uvedeny ve Výzvě v článku 2.1. Podporované aktivity.

#### 2.2 Podporovanými aktivitami nejsou:

Doplňující informace k článku 2.2. Výzvy:

Aktivita programu "Projekty podpory základního ICT vybavení a služeb

u malých a středních podniků" není součástí 3. výzvy programu ICT v podnicích

Pozn.: Zvýšení funkcionality – rozšíření nebo zlepšení funkcí daného systému

#### 3. Základní podmínky přijatelnosti žadatele:

 Uvedeny ve Výzvě v článku 3. Příjemce dotace, v článku 4. Podmínky přijatelnosti projektu a v článku 6. Odvětvové vymezení.

Doplňující informace k bodu 3 Výzvy:

 Příjemcem podpory může být pouze malý nebo střední podnik podle <u>definice MSP</u> (viz <u>http://www.mpo.cz/dokument70024.html</u>)

**Určení CZ-NACE v RŽ**: Údaje o CZ-NACE slouží k posouzení, zda žadatel splňuje podmínky programu (převažující činnosti ve zpracovatelském průmyslu) a k lepší kontrole, zda výstupy projektu nevedou k podpoře výroby anebo uvádění zakázaných výrobků na trh (viz. Přílohy 2, 6, 7 Výzvy). Důvodem je, že pořizování IS ve své většině vede k podpoře všech či valné většiny aktivit podniku.

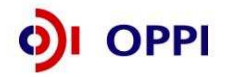

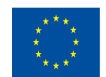

Za převažující ekonomickou činnost resp. činnosti žadatele je považovaná taková činnost nebo souhrn činností, které představují dohromady více než 50% obratu společnosti. Žadatel je tedy povinen mít za poslední uzavřené účetní období v součtu podporovaných CZ-NACE obrat větší než 50% celkového obratu společnosti a projekt musí směřovat z více než 50% do podporovaných ekonomických činností.

Žadatel je povinen v žádosti v částech hlavní předmět podnikání a vedlejší předmět podnikání vyplnit **všechny** své aktivní CZ-NACE, nezávisle na jejich objemu či významu v ekonomické činnosti podniku. Pokud se tyto údaje liší od informací systému ARES (http://wwwinfo.mfcr.cz/ares/ares\_fr.html.cz), žadatel je povinen podat vysvětlení pomocí vzkazu projektovému manažerovi prostřednictvím Nástěnky v eAccountu. Žadatel se zaručuje, že veškeré jím podané informace jsou pravdivé, proto doporučujeme v případě pochybností si soulad CZ-NACE se živnostenskými oprávněními ověřit.

Žadatel musí dbát na to, aby v případě produkce anebo uvádění na trh výrobků uvedených v přílohách Výzvy: č. 2 (Seznam vyloučených výrobků), č. 6 (Vymezení ocelářského průmyslu), č. 7 (Vymezení průmyslu výroby syntetických vláken) v RŽ uvedl celní kódy těchto výrobků a v případě výroby syntetických vláken i způsob výroby (viz příloha č. 7). Posléze bude posouzeno, zda projekt skutečně vede k podpoře zakázaných výrobků.

#### Splnění historie podniku, a to 2 po sobě jdoucí účetní období

| Může být fyzická osoba žadatelem do ICT v | Ano, fyzická osoba může být žadatelem, ale musí vést účetnictví, a to nejpozději k datu |
|-------------------------------------------|-----------------------------------------------------------------------------------------|
| podnicicn?                                | podání registrační žádosti o podporu. Daňovou                                           |
|                                           | evidencí může prokazovat historii podniku.                                              |

#### 4. Podmínky programu:

#### Místo realizace projektu:

Místem realizace je v případě podnikatelských subjektů provozovna příjemce dotace registrovaná na živnostenském úřadě, na které bude předmět, na nějž je vyplácena dotace, umístěn, resp. na které je využíván. U mobilních a přenosných předmětů (např. notebooky) je místem realizace ta provozovna, u níž je daný předmět veden v účetní evidenci. Není však možné účelově vést majetek na jiné provozovně než na té, kde se dlouhodobě fakticky nachází. Do RŽ je třeba uvést všechna místa realizace projektu. V případě, že jedním z míst realizace

projektu je region Jihozápad (Plzeňský a Jihočeský kraj), bude výše dotace v souladu s regionální mapou intenzity veřejné podpory (viz Výzva) nižší o 10 %.

Doplňující informace k bodu 4.2e) Výzvy:

| Jak dlouho musí trvat např. nájemní | Smlouva s pronajímatelem musí být uzavřena buď     |
|-------------------------------------|----------------------------------------------------|
| smlouva na objekt, kde je projekt   | na dobu neurčitou, nebo po dobu realizace projektu |
| realizován?                         | navýšenou o tři roky ode dne ukončení projektu.    |

Doplňující informace k bodu 4.2h) Výzvy:

| Kolik projektů lze v rámci III. Výzvy<br>podat? | Každý žadatel může předložit maximálně 2 projekty<br>v rámci III. Výzvy. Souhrnná dotace za tyto projekty<br>nesmí přesáhnout max. výši dotace uvedenou čl.7<br>Výzvy.<br>Pokud je první podaný projekt zamítnut, je možné<br>v druhé RŽ požadovat maximální možnou dotaci<br>(tj.20mil.Kč). |
|-------------------------------------------------|----------------------------------------------------------------------------------------------------|
|-------------------------------------------------|----------------------------------------------------------------------------------------------------|

 Pozitivní ekonomické hodnocení žadatele – způsobilý žadatel má ekonomické hodnocení (rating) max. do stupnice C+ včetně (více k ekonomickému hodnocení v kapitole 1. Jak podat žádost o dotaci)

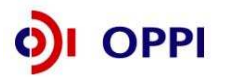

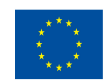

#### 5. Způsobilé výdaje:

#### Způsobilé výdaje jsou:

- Uvedeny na <u>http://www.mpo.cz/dokument70024.html</u> (Obecná pravidla způsobilosti výdajů pro OPPI 2007– 2013)
- Uvedeny ve Výzvě v článku 5. Způsobilé výdaje.
- V Příloze č. 5 Výzvy (Pravidla způsobilých výdajů zvláštní část pro program ICT v podnicích)

#### Majetek pořízený v rámci realizace projektu musí být veden jako dlouhodobý.

Doplňující informace k článku 5.2 Výzvy:

• Přiměřené náklady na publicitu projektu

Publicita je spojena s projektem, ne s publicitou firmy!

(Pravidla pro publicitu v rámci OPPI naleznete na http://www.mpo.cz/dokument70024.html )

#### Náklady hrazené v režimu de minimis:

- a) Ostatní služby externě zajišťované služby a pronájem hardware, software a ostatních strojů a zařízení (tak jak jsou vymezeny ve Výzvě a v příloze č. 5 Výzvy) – outsourcing - v trvání prvních dvanácti měsíců od počátku plnění smlouvy.
- b) **Přiměřené náklady na publicitu projektu** náklady na materiály, které zahrnují i jiný prezentační obsah než povinnou publicitu, nemohou být zahrnuty v plné míře.
- c) Vybrané provozní náklady přístup k informacím, databázím, tvorba webových stránek a jiné náklady blíže specifikované v příloze č. 5 Výzvy.

#### Způsobilými výdaji nejsou zejména:

- Leasing
- mzdy vlastních zaměstnanců

|  | Zahájit<br>způsok<br>kdy v<br>registra<br><b>Kdy mohou vznikat způsobilé výdaje?</b> v kapit<br>Před<br>objedn<br>(více<br>Způsok | realizaci projektu, tj. začit vynakládat<br>bilé výdaje projektu, můžete až v momentu,<br>ám agentura písemně oznámí, že Vaše<br>ační žádost je tzv. předběžně přijatelná (více<br>ole 1.1 Registrační žádost).<br>tímto datem není možno ani vystavovat<br>ávky a uzavírat smlouvy s dodavateli!<br>v Obecné části Pokynů v kapitole 3.1<br>bilost výdajů) |
|--|----------------------------------------------------------------------------------------------------|----------------------------------------------------------------------------------------------------|
|--|----------------------------------------------------------------------------------------------------|----------------------------------------------------------------------------------------------------|

Obecná pravidla způsobilosti výdajů pro Operační program Podnikání a inovace naleznete na <u>http://www.mpo.cz/dokument70024.html</u>.

6. Odvětvové vymezení: je uvedeno v článku 6 Výzvy.

#### 7. Forma a výše podpory:

Podpora je poskytována formou dotace, jejíž minimální výše je 0,35 mil. Kč a maximální 20 mil. Kč. Poměr dotace vůči způsobilým výdajům je stanoven Regionální mapou intenzity veřejné podpory.

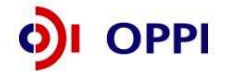

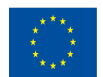

Výše dotace na způsobilé výdaje je tedy rozdělena podle regionu a velikosti podniku.

| region NUTS II                                                                           | malý<br>podnik | střední<br>podnik |
|------------------------------------------------------------------------------------------|----------------|-------------------|
| Střední Morava, Severozápad, Střední Čechy,<br>Moravskoslezsko, Severovýchod, Jihovýchod | 60 %           | 50 %              |
| Jihozápad                                                                                | 50 %           | 40 %              |

#### 8. Výběrová kritéria jsou:

#### • Uvedena v Příloze č. 3 Výzvy.

Výběrová kritéria jsou úzce propojena s **podnikatelským záměrem**, jehož osnova je jasně dána v Příloze č. 4 Výzvy.

Doporučujeme, abyste se již před tvorbou projektu s výběrovými kritérii seznámili a zvážili podle nich možnosti úspěchu schválení podpory projektu.

**Z PRAXE:** před podáním Plné žádosti zkontrolujte, zda je možné na veškeré otázky uvedené ve výběrových kritériích nalézt odpověď předloženém podnikatelském záměru. Oblasti, které nejsou zmíněny, nemohou být bodově hodnoceny.

#### 9. Účast v dalších programech podpory:

Na způsobilé výdaje projektu podpořeného z tohoto programu je možné získat podporu z programu Záruka, tj. veřejnou podporu podle článku 87(1) Smlouvy o založení ES nebo podporu v režimu de minimis podle Nařízení Komise (ES) č. 1998/2006, pokud taková kumulace nepovede k překročení maximální intenzity podpory stanovené Regionální mapou intenzity veřejné podpory ČR pro období 1.1.2007 - 31.12.2013 schválené Evropskou komisí. Cílem je umožnit, aby příjemce dotace mohl získat případný úvěr, určený na profinancování schváleného projektu (přičemž však alespoň 25 % způsobilých výdajů musí být financováno ze zdrojů neobsahujících žádnou veřejnou podporu). Jestliže příjemce podpory obdržel kapitál v rámci opatření rizikového kapitálu podle článku 29 (podpora v podobě rizikového kapitálu) Nařízení Komise (ES) č. 800/2008 a poté v průběhu prvních tří let po první investici rizikového kapitálu požádá o podporu v rámci této výzvy programu, sníží se příslušné prahové hodnoty podpory o 20 %, přičemž snížení nepřesáhne celkovou výši získaného rizikového kapitálu.

Další informace o veřejné podpoře a podpoře de minimis (včetně výpočtu za uplynulé tříleté období) najdete na webových stránkách Czechlnvestu ) www.czechinvest.org/verejna-podpora

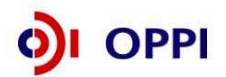

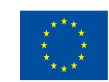

# Seznam použitých zkratek

| CI      | CzechInvest                                          |
|---------|------------------------------------------------------|
| CZ-NACE | Klasifikace ekonomických činností                    |
| ČS      | Člen seskupení                                       |
| СТ      | Czech Trade                                          |
| DZ      | Doplňující zpráva                                    |
| EU      | Evropská unie                                        |
| FÚ      | Finanční úřad                                        |
| FV      | Finanční výkaz                                       |
| GIS     | Geografický informační systém                        |
| нк      | Hodnotitelská komise                                 |
| іт      | Informační technologie                               |
| MF      | Ministerstvo financí                                 |
| MMR     | Ministerstvo pro místní rozvoj                       |
| МРО     | Ministerstvo průmyslu a obchodu                      |
| MSP     | Malý a střední podnik                                |
| MZ      | Monitorovací zpráva                                  |
| NUTS    | Nomenklaturní územní jednotka                        |
| OP      | Operační program                                     |
| OPPI    | Operační program Podnikání a inovace                 |
| PCZ     | Průběžná čtvrtletní zpráva                           |
| PDA     | Personální digitální asistent                        |
| PEZ     | Průběžná etapová zpráva                              |
| RK CI   | Regionální kancelář Czechlnvest                      |
| RŽ      | Registrační žádost                                   |
| ŘO OPPI | Řídicí orgán Operačního programu Podnikání a inovace |
| SF      | Strukturální fondy                                   |
| SW      | Software                                             |
| VP      | Velký podnik                                         |
| VŠ      | Vysoká škola                                         |
| ZZ      | Závěrečná zpráva                                     |
| ŽoPl    | Žádost o platbu                                      |

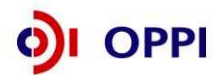

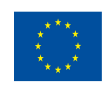